Electronic Controller for Compressor Racks

# **XC440C**

**Instructions Manual** 

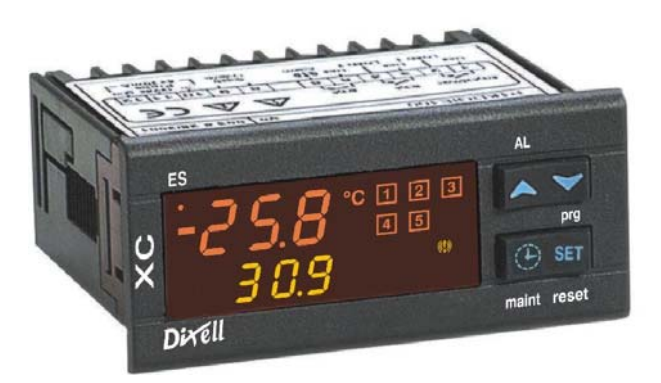

|    | S    |
|----|------|
| สา | รบัญ |

| 1. คำเตือนทั่วไป                                                                               | 3             |
|------------------------------------------------------------------------------------------------|---------------|
| ์ โปรดอ่านก่อนใช้กู่มือนี้                                                                     | 3             |
| ข้อกวรระวุ้งเพื่อกวามปลอดภัย                                                                   | 3             |
| 2. ข้อมูลทั่วไป                                                                                | 3             |
| 3. การติดตั้งครั้งแรก                                                                          | 3             |
| 3.1 การเลือกชนิดของก๊าซ                                                                        | 3             |
| 3.2 การตั้งก่าของหัววัดกวามดัน                                                                 | 4             |
| 3.3 การตั้งค่าแสดงผล ความคันแบบสัมพันธ์หรือแบบ                                                 | สัมบูรณ์      |
|                                                                                                | 4             |
| 4. วิธีการใช้งาน                                                                               | 4             |
| 4.1 การแสดงผล                                                                                  | 4             |
| 4.2 แผงควบคุมค้านหน้า                                                                          | 4             |
| 4.3 สัญลักษณ์                                                                                  | 4             |
| 5. วิธีการด และเปลี่ยนค่า Set Point                                                            | 5             |
| 5.1 การคค่ำ Set Point ของคอมเพรสเซอร์ และ/หรือ พั                                              | ้คลม          |
| ີ                                                                                              | 5             |
| 5 2 การเปลี่ยบแปลงค่า Set Point ของคอมเพรสเซอร์ เ                                              | ้<br>เกะ/หรือ |
| พัดลาเ                                                                                         | 5             |
| 6 การโปรแกรงเพารางิเตอร์                                                                       | 5             |
| 6.1 วิธีการเข้ารายการพาราบิเตอร์ "D-1"                                                         | 5             |
| 6.2 วิธีการเข้ารายการพาราบิเตอร์ "D+2"                                                         | 5             |
| $(2)$ $\frac{1}{2}$                                                                            | 5             |
| <ol> <li>2 วิธีอาะแอเอืออาะให้ เวน เอ้าห์พพ</li> <li>0.5 าบการเป็นอนุกาพ 11 มหุ้ยชา</li> </ol> | 0             |
| 7. มีที่ไม่ยาแตกกับมาการให้การเร็จและสารก่างการการการการการการการการการการการการการก           | 0             |
| \.1 .1D1112611101111121841171611MMM22%N.114111242                                              | ITTE I        |
|                                                                                                | 6             |
| 7.2 การยกเลกการทางานของสญญาณเอาทพุท                                                            | 6             |
| 7.3 การควบคุมเอาทพุทบางตวท เมถูก เชงาน                                                         | 6             |
| 8. ชวเมงการทางานของไหลด                                                                        | 6             |
| 8.1 วิธีการแสดงผลชั่วไม่งการท้างานของไหลด                                                      | 6             |
| 8.2 วิธีการตั้งค่าไหม่ของ ชั่วโมงการทำงานของโหลด                                               | 6             |
| 9. รายการสัญญาณเตือน                                                                           | 6             |
| 9.1 วิธีการดูสัญญาณเตือน                                                                       | 6             |
| 10. วิธีการโปรแกรมโดยใช้ "HOTKEY"                                                              | 7             |
| 10.1 วิธีการโปรแกรม hot key จากเครื่องมือ (Upload)                                             | 7             |
| 10.2 วิธีการ โปรแกรมเครื่องมือ โดยใช้ Hot Key (Down                                            | nload)        |
|                                                                                                | 7             |
| 11. การล็อกปุ่มกด                                                                              | 7             |
| 11.1 วิธีการลีอกปุ่มกด                                                                         | 7             |
| 11.2 วิธีการปลดลีอกปุ่มกด                                                                      | 7             |
| 12. รายการพารามิเตอร์                                                                          | 7             |
| 12.1 การติดตั้งงาน และชนิดของการควบคุม                                                         | 7             |
| 12.2 การปรับตั้งค่าหัววัด                                                                      | 8             |
| 12.3 การปรับตั้งค่าอินพุทอื่นๆ                                                                 | 8             |
| •                                                                                              |               |

| 12.4 การแสดงผล และหน่วยการวัด             | 8  |
|-------------------------------------------|----|
| 12.5 การควบคุมคอมเพรสเซอร์                | 9  |
| 12.6 การควบคุมพัคลม                       | 9  |
| 12.7 สัญญาณเตือนสำหรับส่วนของคอมเพรสเซอร์ | 9  |
| 12.8 สัญญาณเตือนสำหรับส่วนพัคลม           | 9  |
| 12.9 อื่นๆ                                | 10 |

| 13. ชนิดของการควบคุม                       | 10 |
|--------------------------------------------|----|
| 13.1 Dead Band สำหรับคอมเพรสเซอร์          | 10 |
| 13.2 การควบคุมแบบ Proportional Band สำหรับ |    |
| กอมเพรสเซอร์และพั <b>ค</b> ลม              | 11 |
| 14. การติดตั้งและประกอบ                    | 11 |
| 15. การต่อทางไฟฟ้า                         | 11 |
| 15.1 การต่อหัววัด                          | 11 |
| 16. การติดต่อผ่านทางสัญญาณ RS485           | 11 |
| 17. ข้อมูลทางเทคนิค                        | 12 |
| 18. สัญญาณเตือน                            | 13 |
| 18.1 ชนิดของสัญญาณเตือน และการจัดการ       | 13 |
| 18.2 การปิดเสียงสัญญาณเตือน                | 13 |
| 18.3 เงื่อนไขของสัญญาณเตือน                | 14 |
| 19. Wiring connections                     | 15 |
| 20. ค่ามาตรฐานจากโรงงาน                    | 15 |

# คำเตือนทั่วไป

# 1.1 🛆 โปรดอ่านก่อนใช้คู่มือนี้

- คู่มือนี้เป็นส่วนหนึ่งของผลิตภัณฑ์ และควรเก็บรักษาไว้ใกล้
   อุปกรณ์ เพื่อความสะดวกในการหยิบใช้งานหรือใช้ในการ
   อ้างอิง
- ไม่ควรใช้อุปกรณ์ เพื่อวัตถุประสงค์ที่เบี่ยงเบนไปจากคู่มือ
   เนื่องจากอุปกรณ์อาจเกิดความเสียหาย และเป็นอันตรายต่อ
   ผู้ใช้

# 1.2 🛆 ข้อควรระวังเพื่อความปลอดภัย

- ตรวจสอบแหล่งจ่ายไฟให้ถูกต้องก่อนต่อเข้ากับอุปกรณ์
- หลีกเลี่ยงการใช้งานที่เสี่ยงต่อการสัมผัสกับน้ำหรือความชื้น โดยตรง: ใช้งานอุปกรณ์ภายในขีดจำกัดการทำงานที่กำหนด หลีกเลี่ยงการนำไปใช้ในสถานที่ที่มีความชื้นสูง และมีการ เปลี่ยนแปลงของอุณหภูมิฉับพลัน เพื่อป้องกันการเกิดหยด น้ำที่ตัวอุปกรณ์ และระบบไฟฟ้า
- คำเตือน: ปลดสายไฟที่ต่อเข้ากับอุปกรณ์ออกก่อนการซ่อม บำรุงทุกครั้ง
- ต้องไม่เปิดอุปกรณ์ทิ้งไว้
- ไม่ติดตั้งหัววัดอุณหภูมิไว้ในบริเวณที่ผู้ใช้งานสามารถ สัมผัสได้โดยง่าย
- ในกรณีที่เกิดการทำงานผิดปกติ ให้ส่งอุปกรณ์กับไปยัง ผู้แทนจำหน่าย หรือที่ "Dixell s.r.l" (ตามที่อยู่) พร้อม อธิบายรายละเอียดของความผิดปกติ
- ให้ตรวจสอบค่ากระแส ไฟฟ้าสูงสุดที่รีเลย์แต่ละตัวสามารถ รับได้ (ให้ดูในส่วนข้อมูลทางเทคนิค)
- ให้แน่ใจว่าสายที่ใช้เดินสำหรับหัววัดอุณหภูมิ โหลด และ แหล่งจ่ายไฟแยกออกจากกันโดยเด็ดขาด และห่างเพียงพอ โดยไม่ตัด หรือพันกัน
- ในกรณีที่นำไปใช้งานในสภาพแวคล้อมที่เป็นโรงงาน อุตสาหกรรม การใช้ตัวกรองสัญญาณรบกวน (our mod. FT1) ต่อขนานกับโหลดที่เป็นตัวเหนี่ยวนำจะเป็นประโยชน์ ยิ่งขึ้น

# 2. ข้อมูลทั่วไป

XC440C ออกแบบมาสำหรับควบคุมในส่วนของ คอมเพรสเซอร์ และพัดลม ในส่วนของระบบ Condensing คอมเพรสเซอร์ที่ควบคุมได้นั้นสามารถเป็นแบบธรรมดา แบบ Multistage หรือใช้ความจุที่ต่างกันได้ ระบบจะควบคุมโดยใช้การคุมแบบ Neutron Zone หรือ Proportional Zone ซึ่งจะดูก่าของความดันและอุณหภูมิที่ส่วน ของ LP (คอมเพรสเซอร์) และ HP (คอนเดนเซอร์) ซึ่งในตัว ควบคุมจะมีการกำนวณความสมดุลของจำนวนชั่วโมงในการใช้ งานคอมเพรสเซอร์ ตัวคอนโทรลสามารถปรับเปลี่ยนตัว LP และ HP และสามารถแสดงผลเหมือนกับอุณหภูมิได้ ในส่วนแสดงผลนั้นจะแสดงข้อมูลสถานะของระบบได้ทั้งหมด โดยจะแสดงส่วนของท่อดูด และกวามคันฝั่งกอนเดนเซอร์ (อุณหภูมิ) สถานะของโหลด และสัญญาณเตือนหรือเวลาที่ต้อง ทำการดูแลรักษา

คอนโทรลสามารถที่จะแก้ไขค่าพารามิเตอร์ได้โดยใช้ HOT KEY และสามารถต่อเข้ากับ XJ500 เพื่อสามารถควบคุมผ่าน ทางระบบ Monitoring

# **3. การติดตั้งครั้งแรก**

ในการติดตั้งอุปกรณ์ครั้งแรก ควรจะปฏิบัติตามดังนี้

- 1. เลือกชนิดของก๊าซ
- ตั้งค่าของหัววัดความดัน

สามารถดูรายละเอียดการตั้งค่าพารามิเตอร์ได้ในส่วนที่ 6 และ รายการพารามิเตอร์ในสวนที่ 12

# 3.1 การเลือกชนิดของก๊าซ

คอนโทรลมีการบันทึกค่าความสัมพันธ์ระหว่างอุณหภูมิกับ ความคันในก๊าซบางชนิคอยู่แล้ว

# โดยค่ามาตรฐานคือ R404

ถ้าเป็นก๊าซชนิดอื่นให้ปฏิบัติดังนี้

เข้าสู่การตั้งค่าโปรแกรมโดยกดปุ่ม Set และ ▼ ด้างไว้ 3
 วินาที

เลือกพารามิเตอร์ "Pr2" แล้วใส่รหัสผ่าน 3-2-1

3. เลือกพารามิเตอร์ FtyP: ชนิดของก๊าซ

4. กดปุ่ม "SET" ก่าพารามิเตอร์จะเริ่มกระพริบ

5. ใช้ปุ่ม " ▲ " หรือ " ▼ " เพื่อทำการเปลี่ยนชนิดของก๊าซ โดยที่ **r22=**R22; **r404=**R404; **507=**R507; **134=**134; **r717=** แอมโมเนีย

6. กดปุ่ม "SET" เพื่อทำการบันทึกค่าใหม่

การออกจากการตั้งค่า โดยกดปุ่ม SET+ 🛧 หรือรอ 30 วินาที โดยที่ไม่กดปุ่มใด

NOTE: ค่าที่ได้ตั้งไว้จะถูกเกีบ ถึงแม้ว่าจะออกจากกระบวนการ โดยการรอจนกระทั่งตัวคอนโทรลออกจากกระบวนการเอง

# 3.2 การตั้งค่าของหัววัดความดัน

์ตามหมายเลขเครื่องของตัวควบคุมจะถูกตั้งค่าให้ทำงานกับ หัววัดความคันตามนี้

XC440C – xxxxA หรือ XC440C – xxxxE: PP11: -0.5 – 11 บาร์ (-7 – 160 PSI) – ความคันสัมพันธ์ XC440C – xxxxB: PP30: 0 – 30 บาร์ (0 - 435 PSI) – ความคัน

สัมพันธ์

ถ้าหัววัดที่ใช้อยู่ช่วงแตกต่างไปจากนี้ให้ปฏิบัติตามนี้ ทำการตั้งก่าช่วงกวามดันของหัววัดที่ 1 โดยใช้ พารามิเตอร์ PA04: ทำการปรับก่าการอ่านที่ตำแหน่ง 4 mA PA20: ทำการปรับก่าการอ่านที่ตำแหน่ง 20 mA การทำตามนี้เพื่อที่จะตั้งก่าเริ่มด้นและสิ้นสุดของหัววัด <u>คำเตือน</u> การตั้งก่าให้สอดกล้องกับ**ความดันแบบสัมบูรณ์** ตัวอย่างเช่น PP11 ทรานดิวเซอร์วัดความดันสัมพันธ์ ในช่วง -0.5 – 11.0 บาร์ ก่าที่ตั้งจะเป็น PA04=0.50; PA20=12.00 PP30 ทรานดิวเซอร์วัดกวามดันสัมพันธ์ ในช่วง 0– 30 บาร์ ก่าที่ตั้งจะเป็น PA04=1.00: PA20=31.00

# <u>วิชีการทำ</u>

เข้าสู่การตั้งค่าพารามิเตอร์โดยกดปุ่ม Set และ ▼ ค้างไว้ 3
 วินาที

- 2. เลือกพารามิเตอร์ "**Pr2"** แล้วใส่รหัสผ่าน 3-2-1
- 3. เลือกพารามิเตอร์ PA04 เพื่อปรับค่าที่อ่านได้ที่ 4 mA
- 4. กด "SET" ค่าพารามิเตอร์จะกระพริบ

5. เลือกก่าต่ำสุดที่อ่านได้ ( ก่าต่ำสุดจะเพิ่มอีก1 เมื่อหัววัดวัด แบบความดันสัมพันธ์)

 6. กคปุ่ม SET เพื่อยืนหยัดในการปรับก่า หลังจากนั้น พารามิเตอร์ PA20 การปรับก่าที่อ่านได้ที่ 20 mA จะแสดงขึ้นมา
 7. เลือกก่าสูงสุดที่อ่านได้ (ก่าสูงสุดจะเพิ่มอีก1 เมื่อหัววัดวัด แบบกวามดันสัมพันธ์)

8. กค **SET** เพื่อยืนยัน

ทำแบบนี้อีกครั้งสำหรับการตั้งก่าหัววัดที่ 2 , พารามิเตอร์ FA04, FA20

### 3.3 การตั้งค่าแสดงผล ความดันแบบสัมพันธ์หรือแบบสัมบูรณ์

หลังจากตั้งก่าหัววัดโดยใช้พารามิเตอร์ PA04, PA20, FA04 และ FA20 จะสามารถเลือกได้ถ้าก่ากวามดันทั้งแบบสัมพันธ์ หรือก่าสัมบูรณ์ถูกแสดงอยู่

คอนโทรลจะถูกตั้งให้แสดงความดันสัมพันธ์มาจากโรงงาน ถ้าต้องการแสดงค่าความดันแบบสัมบูรณ์ให้ทำตามต่อไปนี้
1. เข้าสู่การตั้งค่าโปรแกรมโดยกดปุ่ม Set และ ▼ ค้างไว้ 3
วินาที

- 2. เลือกพารามิเตอร์ "**Pr2**" แล้วใส่รหัสผ่าน 3-2-1
- 3. กดปุ่ม 🔺 เพื่อเลือกหาพารามิเตอร์ rELP

4. กดปุ่ม SET เพื่อเปลี่ยนแปลงค่า

5. ตั้งค่า Abs แล้วกด SET เพื่อยืนยันการเปลี่ยนแปลง

การออกจากการตั้งค่า โดยกดปุ่ม SET+ 🔺 หรือรอ30 วินาที โดยที่ไม่กดปุ่มใด

# 4. วิธีการใช้งาน

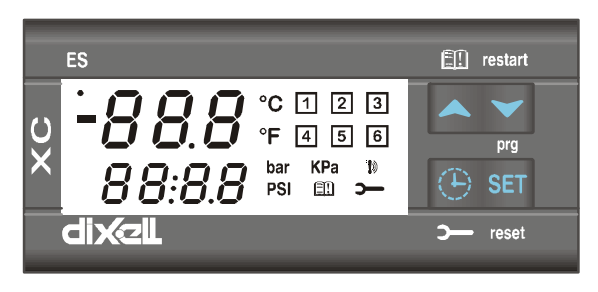

xc440-Thai.doc

### 4.1 การแสดงผล

| การแสดงผล | การแสดงผล | ICONS                   |
|-----------|-----------|-------------------------|
| ด้านบน    | ด้านล่าง  |                         |
| อุณหภูมิ  | ความคัน   | - ภาระงาน               |
|           |           | - หน่วยการวัด           |
|           |           | - สัญญาณเตือน หรือสถานะ |
|           |           | ของ icon ต่างๆ          |

### 4.2 แผงควบคุมด้านหน้า

SET เพื่อแสดงอุณหภูมิหรือเปลี่ยนแปลงค่า Set Point ในโหมด การโปรแกรม ใช้เพื่อเลือกพารามิเตอร์หรือยืนยันคำสั่ง รายการสัญญาณเตือน: โดยการกดปุ่มค้างไว้เป็นเวลา 3 วินาที สัญญาณเตือนที่แสดงบนหน้าจอจะถูกลบออก

# (UP) เพื่อเข้าสู่รายการสัญญาณเตือน

**ในโหมดการโปรแกรม:** ใช้ในการก้นหาพารามิเตอร์ต่างๆหรือ เพิ่มค่าที่แสดงอยู่

ด้วยการใส่ Hot Key: เริ่มการ โปรแกรม โดยใช้ Hot Key ★ (DOWN) ในโหมดการโปรแกรม: ใช้ในการค้นหา

พารามิเตอร์ต่างๆหรือลดค่าที่แสดงอย่

การเริ่มต้นการทำงานใหม่ของโหลดด้้วยการกดปุ่ม: โดยการกด ปุ่มก้างไว้เป็นเวลา 3 วินาที มันจะเริ่มทำงานใหม่อีกกรั้ง โหลด ก่อนหน้าถูกล็อกโดยสัญญาณเตือนดิจิตอลอินพุทกวาม ปลอดภัย

ชาพิกา เพื่อแสดงชั่วโมงการทำงานของโหลด
 โดยการกดปุ่มค้างไว้เป็นเวลา 3 วินาที จะเข้าสู่รายการเกี่ยวกับ
 การบำรุงรักษา

### กดปุ่ม 2 ปุ่มร่วมกัน:

🔺 + 👻 : ล็อก และปลดล็อกปุ่มกดด้านหน้า

SET + ▼ : เข้าสู่เมนูการโปรแกรม

SET + 🔺 : ออกจากการ โปรแกรม

### 4.3 สัญลักษณ์

| LED | ฟังก์ชั้น | ความหมาย                           |
|-----|-----------|------------------------------------|
| °C  | ไฟติด     | องศาเซลเซียส                       |
| å   | ไฟติด     | องศาฟาเรนไฮต์                      |
| bar | ไฟติด     | แสคงผลเป็น bar                     |
| PSI | ไฟติด     | แสคงผลเป็น PSI                     |
| 1   | ไฟติด     | โหลดที่ 1 มีการใช้งาน              |
| 1   | ไฟกระพริบ | โหลดที่ 1 รอที่จะเริ่มทำงาน (1 HZ) |
|     |           | หรือมีสัญญาณเตือนดิจิตอลอินพุท     |
|     |           | สำหรับโหลดที่ 1 (2 HZ) หรือ        |
|     |           | โหลดที่ 1 อยู่ในสถานะการ           |
|     |           | บำรุงรักษา                         |
| 2   | ไฟติด     | โหลดที่ 2 มีการใช้งาน              |

| 2   | ไฟกระพริบ | โหลดที่ 2 รอที่จะเริ่มทำงาน (1 HZ)                            |  |  |  |  |  |
|-----|-----------|---------------------------------------------------------------|--|--|--|--|--|
|     |           | หรือมีสัญญาณเตือนดิจิตอลอินพุท<br>สำหรับโหลดที่ 2 (2 HZ) หรือ |  |  |  |  |  |
|     |           | สำหรับโหลดที่ 2 (2 HZ) หรือ<br>โหลดที่ 2 อยู่ในสถานะการ       |  |  |  |  |  |
|     |           | โหลดที่ 2 อยู่ในสถานะการ<br>มำรงรักษา                         |  |  |  |  |  |
|     |           | บำรุงรักษา                                                    |  |  |  |  |  |
| 3   | ไฟติด     | โหลดที่ 3 มีการใช้งาน                                         |  |  |  |  |  |
| 3   | ใฟกระพริบ | โหลดที่ 3 รอที่จะเริ่มทำงาน (1 HZ)                            |  |  |  |  |  |
|     |           | หรือมีสัญญาณเตือนคิจิตอลอินพุท                                |  |  |  |  |  |
|     |           | สำหรับโหลดที่ 3 (2 HZ) หรือ                                   |  |  |  |  |  |
|     |           | โหลดที่ 3 อยู่ในสถานะการ                                      |  |  |  |  |  |
|     |           | บำรุงรักษา                                                    |  |  |  |  |  |
| 4   | ไฟติด     | โหลดที่ 4 มีการใช้งาน                                         |  |  |  |  |  |
| LED | ฟังก์ชั้น | ความหมาย                                                      |  |  |  |  |  |
| 4   | ใฟกระพริบ | โหลดที่ 4 รอที่จะเริ่มทำงาน (1 HZ)                            |  |  |  |  |  |
|     |           | หรือมีสัญญาณเตือนดิจิตอลอินพุท                                |  |  |  |  |  |
|     |           | สำหรับโหลดที่ 4 (2 HZ) หรือ                                   |  |  |  |  |  |
|     |           | โหลดที่ 4 อยู่ในสถานะการ                                      |  |  |  |  |  |
|     |           | บำรุงรักษา                                                    |  |  |  |  |  |
| ۲   | ไฟติด     | เข้าสู่รายการการบำรุงรักษา                                    |  |  |  |  |  |
| Y   | ไฟกระพริบ | โหลดอย่างน้อย 1 ตัวถูกแทนที่ใน                                |  |  |  |  |  |
|     |           | สถานะการบำรุงรักษา                                            |  |  |  |  |  |
| 1   | ไฟติด     | มีสัญญาณเตือนเกิดขึ้น                                         |  |  |  |  |  |
| £1  | ไฟติด     | สัญญาณเตือนทั้งหมดที่เกิดขึ้นเพิ่ง                            |  |  |  |  |  |
|     |           | จะถูกเปิดดู                                                   |  |  |  |  |  |
| £   | ไฟกระพริบ | สัญญาณเตือนใหม่เกิดขึ้น                                       |  |  |  |  |  |

# 5. วิธีการดู และเปลี่ยนค่า Set Point

# 5.1 การดูค่า Set Point ของคอมเพรสเซอร์ และ/หรือ พัดลม

ถ้ำตัวกอนโทรลกอนโทรลทั้งกอมเพรสเซอร์ และพัดลม ก่า Set Point ของทั้งสองจะแสดงตามลำดับ อีกนัยหนึ่ง คือเฉพาะก่า Set Point ของส่วนที่ถูกใช้งานจะแสดงบนจอแสดงผล

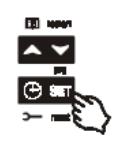

- 1. กดปุ่ม **SET** และปล่อย
- จอแสดงผลด้านล่างจะแสดงสัญลักษณ์
   "SEtC" และจอแสดงผลด้านบนจะแสดง ค่าของมัน

การออกจากการตั้งค่า โดยกดปุ่ม SET หรือรอเป็นเวลา 30 วินาที โดยที่ไม่กดปุ่มใด

# 5.2 การเปลี่ยนแปลงค่า Set Point ของคอมเพรสเซอร์ และ/ หรือ พัดลม

คำเตือน: ก่อนการตั้งค่าเป้าหมาย Set Point สำหรับครั้งแรก ตรวจสอบ และอาจจำเป็นต้องเปลี่ยนแปลงชนิดของฟรีออน (พารามิเตอร์ FtyP) และหน่วยการวัดที่ตั้งไว้ตอนเริ่มต้น (พารามิเตอร์ dEU) สำหรับคอมเพรสเซอร์และพัดลม วิธีการ 1. ตั้งค่าชนิดของฟรีออนโดยค่าตั้งค่าที่พารามิเตอร์ FtyP (ดุที่

3.1 วิธีการตั้งค่าชนิดของก๊าซ)

2. ตั้งค่าหน่วยของการวัด (พารามิเตอร์ dEU)

ตรวจสอบและ อาจจำเป็นต้องเปลี่ยนแปลค่าจำกัดของ Set
 Point (พารามิเตอร์ LSE และ HSE)

- 1. กดปุ่ม **SET** อย่างน้อย 2 วินาที
- จอแสดงผลด้านล่างจะแสดงสัญลักษณ์ "SEtC" และ จอแสดงผลด้านบนจะแสดงค่าของมัน
- เปลี่ยนค่าการตั้งค่าโดยการกดปุ่ม ▲ หรือ ▼ ภายใน เวลา 30 วินาที

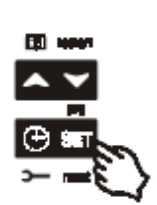

 เพื่อให้จำค่าใหม่และส่งค่า Set Point ไปยังพัดลมโดยการกดปุ่ม SET

การออกจากการตั้งค่า โดยกดปุ่ม SET หรือ รอเป็นเวลา 30 วินาทีโดยที่ไม่กดปุ่มใด

# 6<mark>. การโปรแกรมพารามิเตอร์</mark>

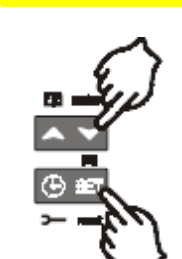

6.1 วิธีการเข้ารายการพารามิเตอร์ "Pr1"

การเข้ารายการพารามิเตอร์ "Pr1" ผู้ใช้ สามารถเข้าไปคุได้โดยทำตามขั้นตอน ต่อไปนี้

- กดปุ่ม SET และ ▼ พร้อมกัน เป็นเวลา 3 วินาที
- 2. ตัวคอนโทรลจะแสดงชื่อของ

พารามิเตอร์ที่จอแสดงผลแถวล่าง และค่าของ พารามิเตอร์แสดงอยู่แถวบนของจอแสดงผล

- กดปุ่ม "SET" ค่าของพารามิเตอร์จะเริ่มกระพริบ
- 4. กดปุ่ม 🔺 หรือ 🛩 เพื่อเปลี่ยนค่า

 5. กคปุ่ม "SET" เพื่อเก็บค่าใหม่ใส่ลงไปในพารามิเตอร์ การออกจากการตั้งค่า โดยกดปุ่ม SET+ ▲ หรือรอเป็นเวลา 30
 วินาทีโดยที่ไม่กดปุ่มใด

NOTE: ค่าที่ได้ตั้งไว้จะถูกเก็บ ถึงแม้ว่าจะออกจากกระบวนการ โดยการรอจนกระทั่งตัวคอนโทรลออกจากกระบวนการเอง

# 6.2 วิธีการเข้ารายการพารามิเตอร์ "Pr2"

รายการพารามิเตอร์ "Pr2" ถูกป้องกัน โดยรหัสรักษาความ ปลอดภัย (Password)

# รหัสรักษาความปลอดภัยคือ 321

การเข้าไปในพารามิเตอร์ "**Pr2**"

- เข้าสู่ระดับพารามิเตอร์ "Pr1"
- 2. เลือกพารามิเตอร์ "Pr2" จากนั้นกคูปุ่ม SET
- ใฟกระพริบค่า "0 -" จะปรากฏขึ้น
- ใช้ปุ่ม ▲ หรือ ▼ ในการป้อนรหัสรักษาความ ปลอดภัย และยืนยันโดยการกดปุ่ม SET

ทำซ้ำข้อ 2 และข้อ 3 สำหรับตัวเลขอื่น

NOTE: พารามิเตอร์แต่ละตัวใน "Pr2" สามารถข้าย หรือใส่เข้า ไปใน "Pr1" (ระดับผู้ใช้) โดยกดปุ่ม SET+ 🗡 เมื่อพารามิเตอร์มีอยู่ใน "Pr1" จุดเลขทศนิยมที่อยู่แถวล่างจะติด ขึ้น

# 6.3 วิธีการเปลี่ยนค่าพารามิเตอร์

- 1. เข้าสู่โหมดการโปรแกรม
- 2. เลือกพารามิเตอร์ที่ต้องการโดยใช้ปุ่ม 🔺 หรือ 🗸
- 3. กดปุ่ม "SET" ค่าจะเริ่มกระพริบ
- กดปุ่ม "SET" เพื่อเก็บก่าใหม่ และย้ายก่าเข้าไปใน พารามิเตอร์

การออกจากการตั้งค่า โดยกดปุ่ม SET+ ▲ หรือรอเป็นเวลา 15 วินาที โดยไม่ต้องกดปุ่มใด

NOTE: ค่าที่ได้ตั้งไว้จะถูกเก็บ ถึงแม้ว่าจะออกจากกระบวนการ โดยการรอจนกระทั่งตัวคอนโทรลออกจากกระบวนการเอง

# 7. วิธีการยกเลิกการใช้งานเอ้าท์พุท

การยกเลิกการใช้งานเอ้าท์พุทระหว่างการบำรุงรักษา หมายถึง การไม่ยอมให้มีสัญญาณเอ้าท์พุทจากเครื่องจักร

# 7.1 วิธีการยกเลิกการใช้งานเอ้าท์พุทระหว่างการบำรุงรักษา

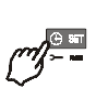

- 1. กดปุ่ม CLOCK เป็นเวลา 3 วินาที
- 2. LED ของเอ้าท์พุทแรกจะติด จอแสดงผล ด้านล่างจะแสดงสัญลักษณ์ "StA"ขณะที่ จอแสดงผลด้านบนแสดงสัญลักษณ์ "ON" ถ้าเอ้าท์พุทแรก

งอแสดงผสด ในบนแสดงสญสกษณ "ON" ถ แอ ไทพุทแรก ถูกใช้งาน หรือแสดงสัญลักษณ์"OFF" ถ้าเอ้าท์พุทแรกไม่ ถูกใช้งานสำหรับส่วนของการบำรุงรักษา

สำหรับคอมเพรสเซอร์ที่สเต็ปสูงกว่า LED ทุกควงที่ต่ออยู่กับ คอมเพรสเซอร์ และค่าของมันจะติด

- เลือกเอ้าท์พุทโดยกดปุ่ม 🔺 หรือ N
- กดปุ่ม SET เพื่อยืนยันสถานะ และเพื่อเปลี่ยนไปยัง เอ้าท์พุทตัวถัดไป

การออกจากการตั้งค่า โดยกดปุ่ม CLOCK หรือรอเป็นเวลา 30 วินาที โดยไม่ต้องกดปุ่มใด

# 7.2 การยกเลิกการทำงานของสัญญาณเอ้าท์พุท

ถ้าเอ้าท์พุทไม่ถูกใช้งาน LED จะกระพริบ (2 Hz)

# 7.3 การควบคุมเอ้าท์พุทบางตัวที่ไม่ถูกใช้งาน

ถ้าเอาท์พุทบ้างตัวที่ไม่ถูกใช้งานจะไม่มีผลต่อการควบคุมของ ระบบ ซึ่งการควบคุมระบบจะไปเกี่ยวข้องกับเอาท์พุทที่มีการ ใช้งานเท่านั้น

# <mark>8. ชั่วโมงการทำงานของโหลด</mark>

# 8.1 วิธีการแสดงผลชั่วโมงการทำงานของโหลด

ตัวควบกุมจะจำชั่วโมงการทำงานของแต่ละโหลดเพื่อดูชั่วโมง การทำงานของโหลดให้ทำตามกระบวนการต่อไปนี้

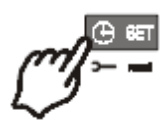

- 1. กดปุ่ม"CLOCK" แล้วปล่อย
- LED ของเอ้าท์พุทแรกจะติด <u>จอแสดงผลด้านบน</u>จะ แสดงสัญลักษณ์"HUr" ขณะที่<u>จอแสดงผลด้านล่าง</u> แสดงชั่วโมงการทำงานของเอ้าท์พุท
- เพื่อดูชั่วโมงการทำงานของโหลดต่อไปให้กดปุ่ม

การออกจากการตั้งก่า โดยกดปุ่ม CLOCK หรือรอเป็นเวลา 30 วินาที โดยไม่ต้องกด ปุ่มใด

### . <mark>8.</mark>2 วิธีการตั้งค่าใหม่ของ ชั่วโมงการทำงาน ของโหลด

- แสดงผลชั่วโมงการทำงานตามวิธีการในหัวข้อ 8.1
- 2. เลือกโหลดโดยกดปุ่ม 📥
- กคปุ่ม SET (หลังจากนั้นทันที่จอแสดงผลด้านล่างจะ แสดงสัญลักษณ์ rST)
- กดปุ่มด้างไว้จนกระทั่งสัญลักษณ์ "rST" เริ่มกระพริบ และจอแสดงผลด้านล่างขึ้นแสดงค่า 0

การออกจากการตั้งค่า โดยกดปุ่ม CLOCK หรือรอเป็นเวลา 30 วินาที โดยไม่ต้องกดปุ่มใด

NOTE: ถ้ากดปุ่ม SET ก้างไว้เป็นเวลาภายใน 2 วินาที ตัว กวบกุมจะกลับไปแสดงผลเป็นชั่วโมงการทำงานของโหลดที่ ถูกเลือก

# 9. รายการสัญญาณเตือน

ตัวกอนโทรลจะจำ 20 สัญญาณเตือนล่าสุดที่เกิดขึ้นรวมทั้ง ช่วงเวลาที่เกิดสัญญาณเตือน

เพื่อดูรหัสของสัญญาณเตือน ให้ดูที่พารามิเตอร์ Par.18 Alarm list

# 9.1 วิธีการดูสัญญาณเตือน

- 1. กดปุ่ม 🔺
- สัญญาณเตือนล่าสุดจะแสดงบนแถวบนของ จอแสดงผล ขณะที่จอแสดงผลแถวล่างจะแสดง จำนวนของสัญญาณเตือน
- กคปุ่ม ▲ อีกกรั้ง สัญญาณเตือนอื่นๆ จะแสดง โดยเริ่ม จากสัญญาณเตือนที่ เกิดขึ้นล่าสุด
- เพื่อดูช่วงเวลาที่เกิดขึ้นของสัญญาณเตือนให้กดปุ่ม SET

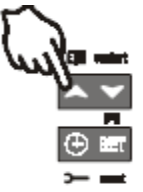

5. กดปุ่ม 🔺 หรือปุ่ม SET อีกครั้งสัญญาณเตือนถัดไป าะแสดงาเนาอแสดงผล

### การลบสัญญาณเตือน

- 1. เข้าสู่รายการสัญญาณเตือน
- 2. เพื่อที่จะลบสัญญาณเตือนที่แสดงอยู่ให้กดปุ่ม "SET" จนกระทั้งสัญลักษณ์ "rST" แสดงอยู่บนจอแสดงผล แถวล่าง

NOTE: สัญญาณเตือนที่กำลังเกิดขึ้นจะไม่สามารถลบออก ได้

 เพื่อจะลบสัญญาณเตือนทั้งหมดในรายการสัญญาณ เตือน ให้กดปุ่ม "SET" ค้างไว้เป็นเวลา 10 วินาที

# 10. วิธีการโปรแกรมโดยใช้ "HOT KEY"

# 10.1 วิธีการโปรแกรม hot key จากเครื่องมือ (Upload)

- 1. โปรแกรมตัวควบคุมกับปุ่มกดด้านหน้า
- 2. เมื่อตัวควบคุมเปิด ให้เสียบ "Hot Key" และกคปุ่ม ▲ ข้อความ "uPL" จะปรากฏขึ้นตามด้วยข้อความ "End" กระพริบ
- 3. กดปุ่ม "SET" ข้อความ End จะหยุดกระพริบ
- 4. ปิดไฟที่ตัวอุปกรณ์ ถอด "Hot Key" ออก จากนั้นเปิด อีกครั้ง

NOTE: ข้อความ "Err" จะแสดง เมื่อการ โปรแกรมไม่สำเร็จ ในกรณีนี้ให้กดปุ่ม 🔺 อีกครั้ง ถ้าต้องการจะ UPLOAD ใหม่อีกครั้ง หรือถอด "Hot key" เพื่อยกเลิกการทำงาน 10.2 วิธีการโปรแกรมเครื่องมือโดยใช้ Hot Key (Nload)

- 1. ปิดตัวควบคุม
- 2. เสียบ "Hot Key" เข้าที่หัวรับ 5 ขา จากนั้นเปิดตัว คอนโทรล
- 3. รายการพารามิเตอร์จะถูกดาวน์โหลดลงไปในตัว กอนโทรลโดยอัตโนมัติ ข้อกวาม "doL" จะกระพริบ ตามด้วยข้อความ "End" กระพริบ
- 4. หลังจากนั้น 10 วินาที อุปกรณ์จะเริ่มทำงานใหม่ด้วย พารามิเตอร์ใหม่
- 5. ถอด "Hot Key" ออก

NOTE: ข้อความ "Err" จะแสดง เมื่อการ โปรแกรมไม่สำเร็จ ในกรณีที่ปิดตัวคอนโทรลและเปิดขึ้นใหม่ ถ้าต้องการเริ่มต้น การดาวน์โหลดใหม่อีกครั้ง หรือถอด "Hot key" เพื่อยกเลิกการ ทำงาน

ตัวคอนโทรลสามารถ UPLOAD หรือ NLOAD รายการ พารามิเตอร์จากหน่วยความจำภายใน E2 ไปที่ "Hot Key" หรือ ในทางตรงกันข้าม

# 11. การล็อกปุ่มกด 11.1 วิชีการล็อกปุ่มกด

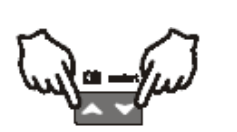

กดปุ่ม 🔺 และ 👻 ค้างไว้ 3 วินาที ข้อความ "POF" จะปรากฏขึ้นและ 2. ปุ่มกดจะถูกล็อก จากจุดนี้จะ สามารถทำได้เพียงการดูค่าอุณหภูมิ

ที่ตั้งไว้ หรือเข้าสู่รายการ HACCP

1.

### 11.2 วิชีการปลดล็อกป่มกด

กดปุ่ม 🔺 และ 🚩 ค้างไว้ 3 วินาที ข้อความกระพริบ "POn" จะปรากฏขึ้น

### 12. รายการพารามิเตอร์

# 12.1 การติดตั้งงาน และชนิดของการควบคุม

oA1, oA2, oA3, oA4, oA5 การปรับตั้งค่าสัญญาณเอาท์พุท 1-5: ด้วยความหมายของพารามิเตอร์เหล่านี้งานสามารถติดตั้งตาม ้จำนวน และชนิดของคอมเพรสเซอร์ และ/หรือ พัคลม และ จำนวนสเต็ปของแต่ละตัว

รีเลย์แต่ละตัวตามการติดตั้งของพารามิเตอร์ oA(i) สามารถ ทำงานเป็น:

- กอมเพรสเซอร์: oAi = cPr
- สเต็ป: oAi = StP
- พัดถม: oAi = Fan
- สัญญาณเตือน: oAi = ALr

- ใม่ถูกใช้งาน: oAi = nu

NOTE: ค่า "Lin" ที่ถูกแสดงต้องไม่ถูกใช้

การปรับตั้งก่าสัญญาณ oA1-oA4 2 ชนิดของงานความจะถูก ระบุ

ชุดที่มีคอมเพรสเซอร์อย่างเดียว: ทุกตัวของ oA(i) แตกต่าง จากพัดถม

หุดที่มีพัดลมอย่างเดียว: ทุกตัวของ oA(i) แตกต่างจาก CPr ของ StP

# การปรับตั้งค่าคอมเพรสเซอร์

สำหรับคอมเพรสเซอร์แบบสเต็ป เอ้าท์พุทของคอมเพรสเซอร์มี การตั้งค่าก่อนเอ้าท์พุทของสเต็ป

ตัวอย่างเช่น: คอมเพรสเซอร์แบบ 3 สเต็ป: oA1 = cPr, oA2 =StP. oA2 =StP

ถ้า *oAi* ตั้งค่าเป็นสเต็ปโดยไม่ได้ตั้งค่า *oAi* ก่อนหน้าเป็น cPr การปรับตั้งค่าสัญญาณเตือน "CStP" จะถูกกระตุ้น

ถ้าคอมเพรสเซอร์ที่มีความสามารถในการทำงานต่างกันถูกใช้ (CtyP=dPo) พารามิเตอร์ oAi ทุกตัวต้องภูกปรับตั้งค่าเป็น cPr (กอมเพรสเซอร์) อีกนัยหนึ่งคือ การปรับตั้งค่าสัญญาณเตือน "CStP" จะถูกกระตุ้น

# ชุดที่มีพัดลมอย่างเดียว ถ้าตัวคอนโทรลถูกใช้สำหรับพัดลม oAi ทั้งหมดต้องถูกตั้งค่า เป็น FAn หรือ "nu" ถ้าไม่ได้ใช้ CtyP: ชนิดของคอมเพรสเซอร์: ตั้งค่าว่าคอมเพรสเซอร์มี แหล่งจ่ายไฟเดียวกัน (Homogeneous) หรือไม่ dPo = คอมเพรสเซอร์ที่มีความสามารถในการทำงานต่างกัน: ในกรณีนี้การควบคุมเป็นแบบ Neutral Zone StP = เป็นแบบเดียวกัน: การควบคุมสามารถเป็นแบบ Neutral Zone หรือ Proportional Band Scr = ไม่มีการตั้งค่า StPP: ขั้วเอ้าท์พุทของวาล์ว: ขั้วของเอ้าท์พุทสำหรับความจุ วาล์ว มันระบุขั้นของความสัมพันธ์ของรีเลย์กับความจุวาล์ว (เฉพาะสำหรับแบบ Homogeneous และคอมเพรสเซอร์แบบส เต็ป) oP = ใช้งานวาล์วกับหน้าสัมผัสแบบเปิด

cL = ใช้งานวาล์วกับหน้าสัมผัสแบบปิด

### PC1 ..PC5 แหล่งจ่ายไฟของคอมเพรสเซอร์ 1...5: สำหรับตั้งค่า แหล่งจ่ายไฟของคอมเพรสเซอร์เดี่ยว หาได้เฉพาะถ้า CtyP =

dPo แหล่งจ่ายไฟถูกกำหนดโดยค่า (ตั้งแต่ 1-255) อัตราส่วน กวามจุของกอมเพรสเซอร์เดี่ยว

ตัวอย่างเช่น คอมเพรสเซอร์ 3 ตัวมีกวามจุดังนี้ 10, 20, 40 แรงม้า พารามิเตอร์จะถูกตั้งก่าดังนี้: PC1=10, PC2=20, PC3=40

### FtyP: ชนิดของฟรีออน: ตั้งก่าชนิดของฟรีออนที่ใช้กับ เครื่องจักร

**r22** = R22; **r404** = R404A; **507**= R507; **134**= 134; **r717**= R717 (แอมโมเนีย)

# rTy: ชนิดของการควบคุม (ดู par.13 ชนิดของการควบคุม)

**db** = neutral zone

**Pb** = proportional band

rot การกระตุ้น: ชนิดของลำดับ

yes = แบบสลับการทำงาน: อัลกอริทึมนี้แบ่งเวลาการทำงาน ระหว่างโหลดหลายๆตัว เพื่อจะทำให้แน่ใจว่าทำงานกัน ตลอดเวลา

no = ลำดับกงที่: กอมเพรสเซอร์ถูกใช้งาน และ ไม่ถูกใช้งานใน ลำดับที่กงที่: เช่น ลำดับแรก, ลำดับที่ 2

# 12.2 การปรับตั้งค่าหัววัด

# <u>12.2.1 การปรับตั้งค่าหัววัด</u>

**Pbc: การตั้งก่าหัววัดที่ 1 Cur =** หัววัด 4-20 mA ; **ntc =** หัววัด NTC; **Ptc =** หัววัด PTC

PA04: การปรับตั้งค่าการอ่านของหัววัดที่1 (ใช้เมื่อตั้งค่า Pbc2=Cur)

ซึ่งจะมีปรับให้ตรงกับสัญญาณอินพุทที่จุด **4mA** (0-31bar หรือ 0-450 PSI หรือ 0-3100KPA) คำเตือน: การตั้งก่าไว้ที่ความคันสมบูรณ์ ถ้าทรานดิวเซอร์วัด ความคันแบบสัมพันธ์เพิ่มขึ้น 1 บาร์
ตัวอย่างเช่น PP11 ทรานดิวเซอร์วัดความคันสัมพันธ์ ช่วง -0.5-12.0 บาร์ PA=0.5(-0.5+1); PA20=12.0(11+1)
PP30 ทรานดิวเซอร์วัดความคันสัมพันธ์ ช่วง 0-30 บาร์
PA04=1; PA20=31

PA20: การปรับตั้งค่าการอ่านของหัววัดที่1 ซึ่งจะมีปรับให้ตรง กับสัญญาณอินพุทที่จุด 20mA(0-31bar หรือ 0-450 PSI หรือ 0-3100KPA) ดูคำเตือนได้ที่พารามิเตอร์ PA04 CAL: การปรับเทียบหัววัดที่1: ให้ได้มาตรฐาน (-12.0 – 12.0bar; -12.0-12.0°C หรือ -20-20 PSI/°F)

# 12.3 การปรับตั้งค่าอินพุทอื่นๆ

i1C การเลือกขั้วการทำงานของสัญญาณดิจิตอลอินพุท(ขั้วต่อ 3-4)

oP: สัญญาณดิจิตอลอินพุททำงานเมื่อหน้าสัมผัสเปิด cL: สัญญาณดิจิตอลอินพุททำงานเมื่อหน้าสัมผัสปิด

# i1F การเลือกโหมดการทำงานของสัญญาณดิจิตอลอินพุท (ขั้วต่อ 3-4)

ES=โหมคประหยัดพลังงาน; oFF=ปิคตัวกอนโทรล; LLi= สัญญาณเตือนระดับของเหลว

```
did ตั้งก่าหน่วงเวลาสำหรับสัญญาณดิจิตอลอินพุท: (จะ
สามารถใช้งานได้เมื่อ iIF=LL) 0-255 นาที
```

ALIP: การเลือกขั้วการทำงานของสัญญาณเตือนสำหรับ คอมเพรสเซอร์่และพัดลม

oP: สัญญาณเตือนทำงานเมื่อหน้าสัมผัสเปิด cL: สัญญาณเตือนทำงานเมื่อหน้าสัมผัสปิด

# ALMr การตั้งค่าให้สามารถตั้งค่าการทำงานสถานะของ สัญญาณเตือนใหม่ได้ด้วยการกดปุ่ม

no = ให้ทำการแก้ไขสถานะของสัญญาณเตือนโดยอัตโนมัติ: การควบคุมจะเริ่มต้นใหม่เมื่อสัญญาณเตือนหายไป yES = ให้ทำการแก้ไขสถานะของสัญญาณเตือนด้วยตัวเอง สำหรับสัญญาณเตือนของคอมเพรสเซอร์ และพัคลม สามารถดู ได้จากหัวข้อที่ 18.1.3

# <mark>12.4 การแสดงผล และหน่วยการวัด</mark>

dEU: ตั้งค่ามาตรฐานสำหรับหน่วยในการแสดงผล (bar=bar; °C=°C, PSI=PSI; °F=°F)

NOTE1: พารามิเตอร์ dEU สามารถตั้งค่าในวัดสำหรับค่าอื่น เช่น Set Point และ CAL, FCAL, Pbd, ESC, LSE, HSE, Pb, ESF, HSF, LAL, HA, LAF, HAF

NOTE2: คอนโทรลสามารถที่จะแปลงค่าของเช่น Set Point และ CAL, FCAL, Pbd, ESC, LSE, HSE, Pb, ESF, HSF, LAL, HA, LAF, HAF ในหน่วยที่กำหนดไว้ในพารามิเตอร์ dEU โดย อัตโนมัติ แต่เพื่อความแน่นอนหลังจากมีการปรับค่าพารามิเตอร์ กวรตรวจสอบค่า Set Point และพารามิเตอร์ที่กล่าวมาอีกครั้ง

xc440-Thai.doc

rES แสดงความละเอียดของ °C และ bar (in = จำนวนเต็ม; dE = แสดงหน่วยทศนิยม)

rELP การแสดงผลของความดัน: AbS = ความดันแบบสมบูรณ์ ; rEL = ความดันแบบสัมพันธ์

NOTE: ในกรณีที่แสดงผลความดัน ค่า Set Point และ พารามิเตอร์ต่อไปนี้ HSE, LSF และ HSF จะลดลงไป 1.0 bar หรือ 14 PSI โดยอัตโนมัติ

# <mark>12.5 การควบคุมคอมเพรสเซอร์</mark>

Pbd: การตั้งช่วงของ Proportional band หรือ neutral zone (0.10-5.00 bar/0.5-30°C หรือ 1-80 PSI/1-50°F) ช่วงนี้จะเปรียบเทียบให้สมคุลกับก่า Set Point กับ ก่าสูงสุดหรือ ต่ำสุดโดย set+Pbd/2..set-Pbd/2 หน่วยวัดขึ้นกับพารามิเตอร์ dEU

ESC ค่าสำหรับโหมดประหยัดพลังงานของคอมเพรสเซอร์: (-20 – 20 bar; -50 – 50°C) ตั้งค่าเพื่อทำการเพิ่มค่า Set Point ของ คอมเพรสเซอร์

onon: เวลาที่น้อยที่สุดในการเปิดเครื่องคอมเพรสเซอร์เครื่อง เดียวกัน (0-255 นาที)

oFon: เวลาที่น้อยที่สุดในการปิดแล้วเปิดคอมเพรสเซอร์ใหม่อีก ครั้ง (0-255 นาที)

Note: โดยปรกติ ononจะมากกว่าค่า oFon

don: ค่าหน่วงเวลาในการทำงานระหว่างคอมเพรสเซอร์ 2 ตัว (0-99.5 นาที; res10s)

doF: ค่าหน่วงเวลาในการปิดคอมเพรสเซอร์ 2 ตัว (0-99.5 นาที; res10s)

donF: ค่าเวลาที่น้อยที่สุดของสเตจที่จะทำงานในเวลาที่เปิด เครื่อง (0-99.5 นาที; res10s)

FdLy: ."don" หน่วงเวลาเมื่อมีการเรียกใช้งาน ถ้าใช้งานการ เปลี่ยนแปลงสเต็ปจะถูกหน่วงเวลาไปตามพารามิเตอร์ "don" เมื่อมีการเรียกใช้งาน (no = ไม่ใช้งาน"don"; yes = ใช้งาน "don")

FdLF "doF" หน่วงเวลาเมื่อมีการปิดเครื่อง ถ้าใช้งานค่าหน่วง เวลาตามพารามิเตอร์"doF" จะหน่วงระหว่างเมื่อมีการสั่งให้ปิด เครื่องกับการปิดเครื่องจริง (no = ไม่ใช้งาน"doF"; yes = ใช้งาน "doF")

odo: หน่วงเวลาการควบคุมเมื่อมีการเริ่มต้นทำงาน: (0-255s) เมื่อมีการเปิดเครื่องคอนโทรลจะเริ่มทำการควบคุมเมื่อผ่านเวลา ที่หน่วงตามที่ตั้งไว้

LSE: ค่าต่ำสุดของ Set Point: หน่วยการวัดจะขึ้นกับ ก่าพารามิเตอร์ dEU ถ้าตั้งค่าต่ำสุดของ Set Point ที่สามารถให้ ปรับได้ไว้ ผู้ใช้จะไม่สามารถมาปรับค่าให้ต่ำกว่าค่านี้ได้ HSE: ค่าสูงสุดของ Set Point: หน่วยการวัดจะขึ้นกับ ก่าพารามิเตอร์ dEU ถ้าตั้งค่าสูงสุดของ Set Point ที่สามารถให้ ปรับได้ไว้ ผู้ใช้จะไม่สามารถมาปรับค่าให้สูงกว่าค่านี้ได้

# 12.6 การควบคุมพัด**ล**ม

**Pb ความกว้างของช่วง Proportional band** (00.10-5.00 bar/0.5-30°C หรือ 1-80 PSI/1-50°F)

ตั้งค่าพารามิเตอร์ dEU และค่า Set Point สำหรับพัดลมก่อนที่ จะทำการตั้งค่านี้

ค่าช่วงนี้จะทำการเปรียบเทียบเพื่อความสมคุลระหว่างก่า Set Point กับก่าสูงสุดหรือต่ำสุดคือ set+Pb/2...set-Pb/2 โดยที่ก่า หน่วยในการวัดขึ้นกับก่า dEU

ESF ค่าสำหรับใช้ในโหมดประหยัดพลังงาน: (-20 – 20 bar;-50 -50°C) ค่านี้จะทำการเพิ่มค่า Set Point ของพัคลมเมื่อมีการใช้ โหมดประหยัดพลังงาน

Fon: ค่าหน่วงเวลาในการทำงานระหว่างพัดลม 2 ตัว (0-255 วินาที)

FoF: ค่าหน่วงเวลาในการปิดพัดลม 2 ตัว (0-255 วินาที) HSF ค่าสำหรับใช้ในโหมดประหยัดพลังงาน: (-20 – 20bar;-50 -50°C) ค่านี้จะทำการเพิ่มค่า Set Point ของพัดลมเมื่อมีการใช้ โหมดประหยัดพลังงาน

12.7 สัญญาณเตือนสำหรับส่วนของกอมเพรสเซอร์PAo: สัญญาณเตือนของหัววัดเมื่อเริ่มการทำงาน ซึ่งเมื่อเปิดการ ทำงานของตัวกอนโทรล และก่อนที่จะมีการส่งสัญญาณเตือน เกี่ยวกับหัววัด โดยที่เวลาช่วงนี้ถ้าอุณหภูมิหรือกวามดันไม่ได้ ตามที่กำหนด กอมเพรสเซอร์ทุกตัวจะทำงานหมด

LAL: ตั้งค่าสัญญาณเตือนความดันต่ำ (อุณหภูมิ) ด้าน คอมเพรสเซอร์: โดยหน่วยที่วัดขึ้นกับพารามิเตอร์ dEU ซึ่งก่านี้ จะนำไปถบกับก่า Set Point โดยเมื่อก่าที่วัดได้ไปถึงจุดที่ set-LAL สัญญาณเตือน A03C จะแสดง

HAL: ตั้งค่าสัญญาณเตือนความดันสูง (อุณหภูมิ) ด้าน กอมเพรสเซอร์: โดยหน่วยที่วัดขึ้นกับพารามิเตอร์ dEU ซึ่งค่านี้ จะนำไปถบกับค่า Set Point โดยเมื่อค่าที่วัดได้ไปถึงจุดที่ set-HAL สัญญาณเตือน A04C จะแสดง

tAo: ค่าหน่วงเวลาสัญญาณเตือนความดัน(อุณหภูมิ) สูงและต่ำ: ด้านกอมเพรสเซอร์ (0-255 นาที) หน่วงเวลาในการส่งสัญญาณ เตือนออกไปเมื่อพบว่ามีสัญญาณเตือน

Ser: การบำรุงรักษา: (1-9990ชม., res10h) ตั้งจำนวนชั่วโมง กำหนดในการบำรุงรักษาเครื่อง โดยเมื่อจำนวนชั่วโมงครบจะมี สัญญาณเตือน "A14" แสดงขึ้นมา

SPr: จำนวนสเต็ปทำงานเมื่อมีการพบหัววัดเสียหาย (0-จำนวน คอมเพรสเซอร์)

PoPr: ความจุที่ต้องการเมื่อมีการพบหัววัดเสียหาย (0-100%) จะใช้เมื่อ CtyP=dPo

# <mark>12.8 สัญญาณเตือนสำหรับส่วนพัดลุม</mark>

LAF: ตั้งค่าสัญญาณเตือนความดันต่ำ ด้านพัดลม: โดยหน่วยที่ วัดขึ้นกับพารามิเตอร์ dEU ซึ่งค่านี้จะนำไปลบกับค่า Set Point โดยเมื่อค่าที่วัดได้ไปถึงจุดที่ set-LAF สัญญาณเตือน LA2 จะ แสดง HAF: ตั้งค่าสัญญาณเตือนความดันสูง ด้านพัดลม: โดยหน่วยที่ วัดขึ้นกับพารามิเตอร์ dEU ซึ่งค่านี้จะนำไปลบกับค่า Set Point โดยเมื่อค่าที่วัดได้ไปถึงจุดที่ set-HAF สัญญาณเตือน HA2 จะ แสดง

AFd: ค่าหน่วงเวลาสัญญาณเตือนความดันสูง และต่ำ ด้านพัด ลม: (0-255 นาที) หน่วงเวลาในการส่งสัญญาณเตือนออกไป เมื่อพบว่ามีสัญญาณเตือน

FPr: จำนวนพัดลมที่ทำงานเมื่อมีการพบหัววัดเสียหาย (0-จำนวนพัดลม)

# 12.9 อื่นๆ

tbA การปิดเสียงสัญญาณเตือน: โดยกดปุ่มที่หน้าคอนโทรลปุ่ม ใดปุ่มหนึ่ง no=รีเลย์สัญญาณเตือนทำงานต่อไป; yes=รีเลย์ สัญญาณเตือนจะถูกปิดเมื่อมีการกดปุ่ม

oFF การเปิด/ปิด เครื่องจากการกดคีย์บอร์ด: (no = ปิดการใช้ งาน; yES = เปิดการใช้งาน) อนุญาตให้มีการเปิดหรือปิดเครื่อง ได้โดยการกดที่ปุ่มหน้าคอนโทรล โดยกดปุ่ม SET ค้างไว้ 4 วินาที

Ad1: address ของคอมเพรสเซอร์

(1-247) สำหรับการใช้ระบบ Monitoring

Ad2: address ของพัดลม (1-247) สำหรับการใช้ระบบ Monitoring

rEL เวอร์ชั่นของโปรแกรมคอนโทรล สำหรับใช้ภายนอก Ptb รหัสของตารางพารามิเตอร์: สามารถอ่านได้อย่างเดียว Pr2 เข้าสู่รายการที่ป้องกันด้วยรหัสรักษาความปลอดภัย

# <mark>13. ชนิดของการควบคุม</mark>

# 13.1 Dead Band สำหรับคอมเพรสเซอร์

การปรับตั้งนี้ใช้สำหรับคอมเพรสเซอร์เท่านั้น การคุมแบบ neutral zone( Pbd) คือการเปรียบเทียบความสมคุลระหว่างค่า Set Point กับ ค่าสูงสุดและต่ำสุด: set+Pbd/2 ... set-Pbd/2 ถ้า ความดัน(อุณหภูมิ) อยู่ภายในช่วงที่กำหนด คอนโทรลจะดูแล เรื่องจำนวนโหลดที่ใช้งานให้เท่าเดิมโดยการเปิดและปิด โดยที่ เปลี่ยนแปลงสิ่งอื่น

เมื่อค่าความดัน(อุณหภูมิ) ออกไปนอกช่วงที่กำหนด การ ควบกุมจะเริ่มเกิดขึ้น ถ้าความดันมากกว่าค่า SET+Pbd/2 โหลด จะถูกใช้งานโดยการตัวกำหนดจากพารามิเตอร์ don และ doF โหลดจะถูกเปิดถ้าเพียงค่าเวลาที่ปลอดภัยนั้นหมดไปตาม พารามิเตอร์ onon, oFon, donF

การควบกุมจะหยุดเมื่อความคันกลับไปอยู่ในช่วงที่กำหนด

โดยตัวอย่างต่อไปนี้จะอธิบายถึงการปรับตั้งก่าใน Neutral zone สำหรับ คอมเพรสเซอร์แบบ homogeneous ที่มี 1 สเต็ป แล้ว ก่า เวลาปลอคภัย onon, oFon, donF ไม่พิจารณาถึง โดยการควบคุม ตามจริงนั้นโหลดจะเปิดหรือปิดจะเกิดขึ้นกับเวลาพวกนี้

# ตัวอย่าง การควบคุมแบบ Dead band คอมเพรสเซอร์ที่ความ จุดเดียวกันโดยแต่ละตัวมี 1 สเต็ป

oA1 = cPr; oA2 = cPr; oA3 = cPr; oA4 = nu; oA5 = nu งำนวนของคอมเพรสเซอร์

CtyP= SPo ชนิดของคอมเพรสเซอร์แบบ homogenous

Rty = db การควบคุมแบบ dead band

Sty = yes มีการสับเปลี่ยนใช้งานคอมเพรสเซอร์

FdLy = no "don" ไม่ต้องหน่วงเวลาเมื่อมีการเรียกใช้หลังจาก สภาพคงที่

**dLF = no** "doF" ไม่ต้องหน่วงเวลาเมื่อมีการเรียกใช้หลังจาก สภาพคงที่

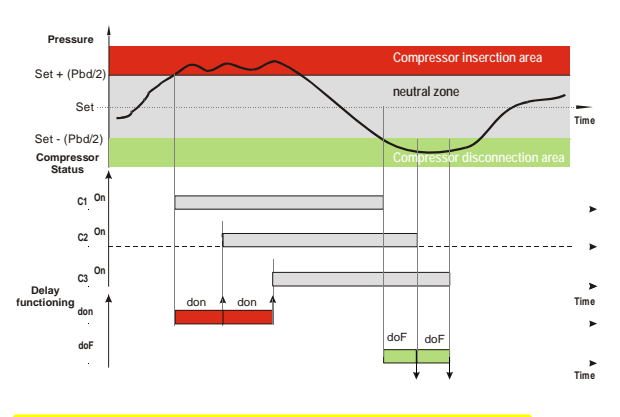

# <mark>13.2 การควบคุมแบบ Proportional Band สำหรับ</mark> คอมเพรสเซอร์และพัดลม

การควบคุมสามารถแบ่งออกได้เป็นหลายส่วนตามแต่ละสเตจ ขึ้นกับสูตรต่อไปนี้

# #step= oAi = CPr หรือ StP (จำนวนของคอมเพรสเซอร์หรือส เต็ป)

จำนวนของสเตจที่จะใช้งานจะแบ่งตามสัดส่วนกับค่าของ สัญญาณอินพุท เมื่อค่าอุณหภูมิ ณ ตอนนั้น ออกไปจากช่วงที่ Set Point และช่วงที่กำหนด กอมเพรสเซอร์จะทำงาน และจะ หยุดไปเมื่อค่ากลับไปใกล้เกียงกับ Set Point ในกรณีนี้ถ้าความดันมากกว่าช่วงที่ควบกุม กอมเพรสเซอร์ทุก ตัวจะเปิดทำงาน ถ้าความดัน(อุณหภูมิ) ต่ำกว่าช่วงที่ควบกุม กอมเพรสเซอร์จะหยุดทำงาน โดยทั่วไปการควบกุมการหน่วง เวลาต่างและเวลาความปลอดภัยจะมีผลด้วย การควบคุมที่ขึ้นอยู่กับจำนวนชั่วโมงที่ทำงาน การกำนวณการเปิดและปิดของโหลดนั้นจะขึ้นอยู่กับชั่วโมง การทำงานของแต่ละโหลด โดยในกรณีนี้จำนวนชั่วโมงจะ สมดุลกัน

# ตัวอย่าง

oA1 = cPr; oA2 = cPr; oA3 = cPr; oA = cPr: 4 คอมเพรสเซอร์ CtyP = SPo ชนิดของคอมเพรสเซอร์แบบ homogenous

Rty = Pb การควบคุมแบบ dead band

Sty = yES มีการสับเปลี่ยนใช้งานคอมเพรสเซอร์

FdLy=no "don" ไม่ต้องหน่วงเวลาเมื่อมีการเรียกใช้หลังจาก สภาพคงที่

dLF=no "doF" ไม่ต้องหน่วงเวลาเมื่อมีการเรียกใช้หลังจาก สภาพคงที่

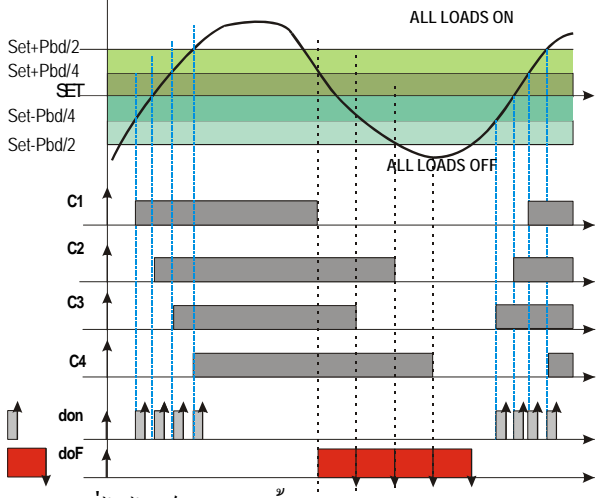

ในส่วนที่ไฮไลท์ของภาพนี้ เวลาของ doF: โหลดจะปิดตามจริง เมื่อ doF หมดไป

# 14. การติดตั้งและประกอบ

อุปกรณ์เป็นแบบยึดติดกับแผง ในช่องเจาะขนาด 29x71 มม. และยึด โดยใช้ตัวล็อกพิเศษที่ให้มา เพื่อให้ป้องกันได้ตามมาตรฐาน IP65 แนะนำให้ใช้ปะเก็นยาง

ด้านหน้า (mod. RG-C) ดังที่แสดงในรูป

ช่วงอุณหภูมิใช้งานที่อุปกรณ์ยอมรับได้ คือ 0-60 °C หลีกเลี่ยงการติดตั้งในสถานที่ที่มีการสั่นสะเทือน มีแก๊สที่มี ฤทธิ์กัดกร่อน มีความชื้น และฝุ่นละอองสูง หากติดตั้งในดู้ทึบ ควรมีช่องระบายความร้อน

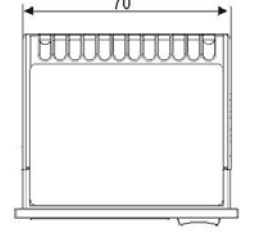

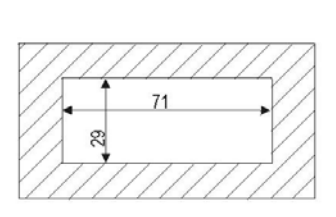

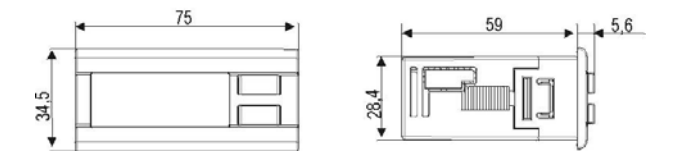

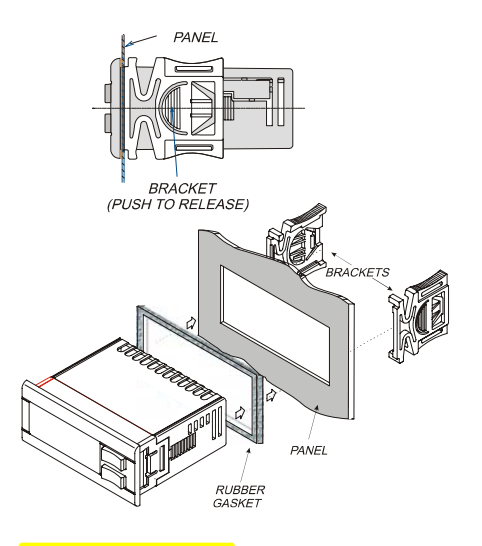

# 15. การต่อทางไฟฟ้า

ขั้วต่อต่างๆ ของอุปกรณ์เป็นแบบบล็อกขันเกลียวกับสายไฟ ขนาดไม่เกิน 2.5 mm²

ตรวจสอบข้อมูลแหล่งจ่ายไฟก่อนต่อสายไฟ แยกสายหัววัดอุณหภูมิออกจากสายไฟเลี้ยง สายเอ้าท์พุทต่างๆ และสายไฟแรงสูง ห้ามต่อรีเลย์เอ้าท์พุทไปใช้กับโหลดที่ใช้ กระแสไฟฟ้าเกินก่าที่ระบุไว้ หากจำเป็นให้นำไปต่อพ่วงรีเลย์ ภายนอกที่รับกระแสไฟฟ้าได้มากกว่า

# <u>15.1 การต่อหัววัด</u>

หัววัดความดัน (4-20 mA): ให้ต่อตามขั้วที่กำหนด และ ระมัดระวังในการต่อเข้าขั้วเพราะอาจจะเป็นสาเหตุทำให้เกิด การถัดวงจร และเพื่อป้องกันการเกิดสัญญาณรบกวนเข้าสู่ ระบบควรใช้สายชิลด์ในการต่อ หัววัดอุณหภูมิ: แนะนำให้ติดตั้งหัววัดอุณหภูมิห่างจากกระแส ลมเย็นโดยตรง เพื่อให้สามารถวัดอุณหภูมิเฉลี่ยของห้องได้ อย่างถูกต้อง

# 16. การติดต่อผ่านทางสัญญาณ RS48ู5

การติดต่อผ่านทางสัญญาณ RS485 นั้นสามารถทำได้โดยการใช้ สายชิลด์ 2 สาย ต่อเข้าสู่ตัวคอนโทรล โดยผ่านทางการใช้ โปรโตคอลสื่อสาร ModBUS-RTU และสามารถใช้กับ XJ500 ได้

คอนโทรลจะมี Address 2 ตัว โดยที่ตัวแรกคือ Ad1 ใช้สำหรับ ส่วนของคอมเพรสเซอร์ส่วน Ad2 ใช้สำหรับส่วนของพัดลม เพื่อความสมบูรณ์ในการใช้งานควรที่จะกำหนดค่าทั้งสองตัวให้ ต่างกัน

ถ้าตั้งค่า Ad2 ให้เหมือนกับAd1 สถานะของพัดลมจะไม่ถูก นำไปแสดงและไม่สามารถใช้งานได้กับระบบ Monitoring

### <mark>17. ข้อมูลทางเทคนิค</mark>

Housing: Self extinguishing ABS.

**Case:** Front panel 32x74 mm, depth 60mm ("C" format); **Mounting :** "C" format panel mounting in a 29x71 mm panel cut-out

Protection: IP65.

**Frontal protection:** IP65 with frontal gasket mod RG-C model.

Connections: Removable terminal block 12 and 14 ways;

**Power supply:** 12Vac/dc ± 10%, 24Vac/dc ± 10%, 50-60Hz. **Power absorption:** 5VA max.

Display: 3 digits red led and 4 digit orange led.

**Inputs:** 1 NTC probes, or 1 PTC probes and 1 4..20mA transducer.

Digital inputs: 5 free voltage

Relay outputs: 5 relay SPST 8(3)A, 250Vac

Serial output: TTL standard

Communication protocol: Modbus - RTU

Data storing: on the non-volatile memory (EEPROM).

Kind of action: 1B; Pollution grade: normal; Software class: A.

**Operating temperature:** 0÷60 °C.; **Storage temperature:** - 25÷60 °C.

Relative humidity: 20+85% (no condensing)

**Measuring range: NTC probe:** -40÷110°C.

**Resolution:** 0, 1 °C or 1 °C; Accuracy (ambient temp. 25 °C):  $\pm 0, 7$  °C  $\pm 1$  digit

### <mark>18. สัญญาณเตือน</mark>

้โดยปกติสัญญาณเตือนสามารถส่งสัญญาณออกได้ตามต่อไปนี้

ไปสั่งงานทางเอาท์พุทของสัญญาณเตือน 0-12 V

2. ส่งสัญญาณเตือนแบบมีเสียง

3. ข้อความแสดง

4. เก็บบันทึกสัญญาณเตือนไว้ในตัวคอนโทรล

18.1 ชนิดของสัญญาณเตือน และการจัดการ

### <u>18.1.1 A12: สัญญาณเตือนการปรับตั้งค่า</u>

คอนโทรลจะตรวจสอบการตั้งค่าอีกครั้งหลังจากมีการ เปลี่ยนแปลงตามต่อไปนี้

**OA1-OA4** การปรับค่าเอาท์พุท 1-4

CtyP ชนิดของคอมเพรสเซอร์

เมื่อพารามิเตอร์เหล่านี้มีการตั้งก่าที่ผิดไป สัญญาณเตือนจะ แสดง โดยข้อกวาม A12 จะแสดงในบรรทัดบน ส่วนบรรทัดล่างจะ แสดงชนิดของพารามิเตอร์ที่ตั้งก่าผิด โดยจะแสดงตามก่าตาราง ข้างล่าง

| ข้อความ | ความหมาย                | ข้อความทำ                        |
|---------|-------------------------|----------------------------------|
| nLod    | จำนวนโหลดที่ตั้งสูงเกิน | - ตรวจสอบพารามิเตอร์ oAi ซึ่ง    |
|         | กว่าที่ตัวคอนโทรลมี     | จะต้องมีค่าเท่ากับหรือน้อยกว่า   |
|         | 2/                      | จำนวนรีเลย์ของคอน โทรล           |
| cStP    | การตั้งก่าของโหลด       | - รีเลย์ oA(i) ถูกตั้งเป็น       |
|         | (สเต็ป) ผิด             | คอมเพรสเซอร์ โดยที่รีเลย์ก่อน    |
|         |                         | หน้านั้น oA(i-1) ไม่ได้ตั้งเป็น  |
|         |                         | คอมเพรสเซอร์ oA1=StP             |
| FAP2    | หัววัดที่2 ไม่สามารถ    | - รีเลย์ถูกตั้งค่าเป็น           |
|         | เรียกใช้งานได้สำหรับ    | คอมเพรสเซอร์ (oAi = CPr) บาง     |
|         | การควบคุมพัดลม          | ตัวอาจถูกตั้งค่าเป็น (oAi = Fan) |
|         |                         | การตั้งค่าทั้งหมดของ oAi เป็น    |
|         |                         | คอมเพรสเซอร์หรือพัคลุม           |
| CSP2    | หัววัดที่ 2 ไม่สามารถ   | - ตรวจสอบ CtyP และตั้งค่าอื่น    |
|         | เรียกใช้งานได้สำหรับ    | ที่ไม่ใช่ Scr                    |
|         | การควบคุม               |                                  |
|         | คอมเพรสเซอร์แบบสกรู     |                                  |

# <u>18.1.2 EA1-EA4 สัญญาณเตือนความปลอดภัยของ</u>

# <u>คอมเพรสเซอร์และพัดลม</u>

การเชื่อมต่อ

คำเตือน: ขั้วต่อนี้ต้องใช้การเชื่อมต่อที่ไม่มีไฟเลี้ยงเท่านั้น

ขั้วต่อ (6-11, 7-11, 8-11, 9-11) สามารถใช้งานได้ขึ้นกับจำนวน ของโหลด การป้องกันให้กับกอมเพรสเซอร์และพัดลมจะต่อมา ทางอินพูทนี้ โดยถ้ามีการใช้งานการป้องกันนี้ (เช่น สำหรับการ รั่วของน้ำมันหรือความร้อนสูง) โหลดที่มีส่วนถึงกันจะถูกปิด พารามิเตอร์

ALIP: จะเกิดขึ้นเมื่อสัญญาณอินพุทมีการทำงานโดยการปิด หน้าสัมผัส (ALIP=cL) หรือ การเปิด (ALIP=oP) ที่ขั้วต่อ การกระทำ

ทุกครั้งที่มีสัญญาณอินพุท เอาท์พุทที่เกี่ยวข้องจะถูกปิด การแก้ไข

การแก้ไขขึ้นกับพารามิเตอร์ ALMr

เมื่อ ALMr = no คอนโทรลจะถูกกลับมาใช้การใช้ทำงานแบบ มาตรฐานเมื่อไม่มีการใช้งานอินพุท

เมื่อ ALMr = yES สามารถที่จะแก้ไขได้ด้วยการกดปุ่มสำหรับ สัญญาณเตือนของกอมเพรสเซอร์และพัดลม โดยการกดปุ่ม N ก้างไว้ 3 วินาที

### <u>18.1.3 P1: สัญญาณเตือนหัววัดมีปัญหา</u>

สัญญาณเตือนนี้เกิดจากหัววัดที่ 1 มีความเสียหาย

พารามิเตอร์

ตามการปรับตั้งค่าของตัวคอนโทรลพารามิเตอร์ต่อไปยี่งะถูกใช้ งาน: SPr: จำนวนของสเต็ปที่ถูกใช้งานเมื่อมีความผิดพลาดที่หัววัด (0-# oAi = cPr หรือ StP) ถู PoPr: ความจุที่ถูกใช้งานเมื่อมีความผิดพลาดที่หัววัด (0-255) ถูกใช้งานเมื่อ CtyP=dPo . FPr: จำนวนพัดลมที่ถูกใช้งานเมื่อมีความผิดพลาดที่หัววัด (0-# oAi=Fan) การแก้ไข จะกลับมาสู่สภาพปรกติเมื่อหัววัคสามารถใช้งานได้ <u> 18.1.4 HA, LA, HA2, LA2 สัญญาณเตือนความดัน (อุณหภูมิ)</u> <u>สูง และต่ำ</u> ้สัญญาณเตือนนี้จะส่งออกมาเมื่อค่าความคัน(อุณหภูมิ) เกินจาก ที่กำหนดไว้โดยพารามิเตอร์ LAL และ HAL สำหรับ คอมเพรสเซอร์และ LAF-HAF สำหรับพัคลม พารามิเตอร์ tAo และ AFd จะตั้งไว้เพื่อหน่วงเวลาระหว่าง สัญญาณเตือนกับการส่งสัญญาณเตือนออกไป การกระทำ เป็นสัญญาณเตือนมาตรฐาน ไม่มีผลต่อเอาท์พุท

### 18.2 การปิดเสียงสัญญาณเตือน

โดยกดปุ่มใดปุ่มหนึ่งเพื่อทำการปิดเสียงสัญญาณเตือน กดปุ่มค้างไว้มากกว่า 3 วินาที จะเป็นการปิดรีเลย์สำหรับ สัญญาณเตือน

| <mark>18.3 เงื่อน</mark> | ไขของสัญญาณเตือน   |                            |                              |                                                  |
|--------------------------|--------------------|----------------------------|------------------------------|--------------------------------------------------|
| ข้อความ                  | คำอธิบาย           | สาเหตุ                     | ผลต่อเนื่อง                  | การยกเลิก                                        |
| P1                       | หัววัดที่ 1 มีความ | หัววัดที่ 1 เสียหายหรือค่า | - คอมเพรสเซอร์จะทำงาน        | <b>โดยอัตโนมัติ:</b> เมื่อหัววัคมีการแก้ไข       |
|                          | ผิดพลาด            | เกิดกว่าที่จะวัดได้        | ตามพารามิเตอร์ SPr หรือ      |                                                  |
|                          |                    |                            | PoPr                         | au au                                            |
| EA1                      | สัญญาณเตือน        | สัญญาณอินพุทที่เกี่ยวกับ   | - โหลดที่เกี่ยวข้องจะถูกปิด  | การแก้ไขขึ้นกับพารามิเตอร์ ALMr                  |
| EA2                      | ความปลอดภัยของ     | ความปลอคภัยของ             | (สำหรับคอมเพรสเซอร์          | ถ้ำ ALMr=no คอนโทรลจะแก้ไขกลับไป                 |
| EA3                      | โหลด               | คอมเพรสเซอร์/พัคลมมี       | แบบสเต็ป รีเลย์ที่เกี่ยวข้อง | ทำงานแบบมาตรฐานเมื่ออินพุทไม่มีการใช้            |
| EA4                      |                    | การทำงาน                   | ทั้งหมดจะยกเลิกการใช้งาน)    | งาน                                              |
|                          |                    | NOTE: กับคอมเพรสเซอร์      |                              | ถ้ำ ALMr=yES การแก้ไขสำหรับ                      |
|                          |                    | แบบสเต็ป 1อินพุทใช้หรับ    |                              | กอมเพรสเซอร์และพั <b>คลมจะทำได้โคยการ</b>        |
|                          |                    | สำหรับ1คอมเพรสเซอร์        |                              | กดปุ่ม <b>N</b> ก้างไว้ 3 วินาที                 |
| LA                       | สัญญาณเตือน        | ค่าความคันในส่วนท่อดูด     | - ส่งสัญญาณเตือนอย่างเคียว   | <b>โดยอัตโนมัติ:</b> เมื่อก่ากวามคันหรืออุณหภูมิ |
|                          | ความดัน            | หรืออุณหภูมิต่ำกว่าค่า     |                              | เพิ่มขึ้นไปถึงค่า (Set_C-LAL+differential)       |
|                          | (อุณหภูมิ) ต่ำ     | SET_C-LAL                  |                              | (differential=0.3bar หรือ 1 °C)                  |
|                          | สำหรับ             |                            |                              |                                                  |
|                          | คอมเพรสเซอร์       |                            |                              | _                                                |
| LA2                      | สัญญาณเตือน        | ค่าความคันในส่วน           | - ส่งสัญญาณเตือนอย่างเคียว   | โดยอัตโนมัติ: เมื่อก่ากวามคันหรืออุณหภูมิ        |
|                          | ความดัน            | Condensingหรืออุณหภูมิ     |                              | เพิ่มขึ้นไปถึงค่า (Set_F-LAL+differential)       |
|                          | (อุณหภูมิ) ต่ำ     | ตำกว่าค่า SET_F-LAL        |                              | (differential=0.3bar หรือ 1 °C)                  |
|                          | สำหรับพัดลม        |                            |                              | _                                                |
| НА                       | สัญญาณเตือน        | ค่าความคันในส่วนท่อดูด     | - ส่งสัญญาณเตือนอย่างเคียว   | <b>โดยอัตโนมัติ:</b> เมื่อก่ากวามคันหรืออุณหภูมิ |
|                          | ความดัน            | หรืออุณหภูมิสูงกว่าค่า     |                              | เพิ่มขึ้นไปถึงค่า (Set_C-HAL+differential)       |
|                          | (อุณหภูมิ) สูง     | SET_C-LAL                  |                              | (differential=0.3bar หรือ 1 °C)                  |
|                          | สำหรับ             |                            |                              |                                                  |
|                          | คอมเพรสเซอร์       |                            |                              | _                                                |
| HA2                      | สัญญาณเตือน        | ค่าความคันในส่วน           | - ส่งสัญญาณเตือนอย่างเคียว   | <b>โดยอัตโนมัติ:</b> เมื่อก่ากวามคันหรืออุณหภูมิ |
|                          | ความดัน            | Condensingหรืออุณหภูมิ     |                              | เพิ่มขึ้นไปถึงค่า (Set_F-HAL+differential)       |
|                          | (อุณหภูมิ) สูง     | สูงกว่าค่า SET_F-HAL       |                              | (differential=0.3bar หรือ 1 °C)                  |
|                          | สำหรับพัดลม        |                            |                              | _                                                |
| A5                       | สัญญาณเตือน        | อินพุทมีการทำงาน           | - ส่งสัญญาณเตือนอย่างเคียว   | <b>โดยอัตโนมัติ:</b> เมื่ออินพุทยกเลิกการทำงาน   |
|                          | ระดับของเหลว       |                            |                              |                                                  |
| A14                      | สัญญาณเตือนใน      | จำนวนชั่วโมงในการ          | - ส่งสัญญาณเตือนอย่างเดียว   | <b>โดยการกดปุ่ม:</b> โดยการยกเลิกจำนวน           |
|                          | การบำรุงรักษา      | ทำงานของโหลดเท่ากับค่า     |                              | ชั่วโมงการทำงานของคอมเพรสเซอร์                   |
|                          | โหลด               | พารามิเตอร์ SEr            |                              | (ดูจาก par.8 จำนวนชั่วโมงการทำงานของ             |
|                          |                    |                            |                              | โหลด)                                            |

|                  | ALA        | ARM   |    | LO | AD1   | LO  | AD2   | LO  | AD3   | LO.   | AD4  | $\Lambda$ |
|------------------|------------|-------|----|----|-------|-----|-------|-----|-------|-------|------|-----------|
| $\left( \right)$ | 13         | 14    | 15 | 16 | 17    | 18  | 19    | 20  | 21    | 22    | 23   |           |
|                  | <b>ر</b> م | 8(3)A |    |    | 8(3)A | · 6 | 8(3)A | · 6 | 8(3)A | 8(3)A | 250V | Hot Key   |
| ΙΓ               |            |       |    |    |       |     |       |     |       |       |      | 1         |
| U                | 1          | 2     | 3  | 4  | 5     | 6   | 7     | 8   | 9     | 10    | 11   |           |

**การต่อหัววัด:** PP11/PP30: น้ำตาล (5), ขาว (4) PTC/NTC: 3-4

# 20. ค่ามาตรฐานจากโรงงาน

| Name | °C    | °F  | bar  | PSI | Level | Description                                                                | Range                                                                     |
|------|-------|-----|------|-----|-------|----------------------------------------------------------------------------|---------------------------------------------------------------------------|
| SEtc | -18,0 | 0   | 2,3  | 33  |       | Set Point สำหรับคอมเพรสเซอร์                                               | LSE ÷ HSE                                                                 |
| SEtF | 35,0  | 95  | 15,1 | 220 |       | Set Point สำหรับพัคลม                                                      | LSF ÷ HSF                                                                 |
| oA1  | CPr   | CPr | CPr  | CPr | Pr2   | ตั้งก่าสำหรับเอาท์พุทที่ 1                                                 | CPr(0) - FAn(1) - StP(2) - ALr(3) - LIn(4) - nu(5)                        |
| oA2  | CPr   | CPr | CPr  | CPr | Pr2   | ตั้งค่าสำหรับเอาท์พุทที่ 2                                                 | CPr(0) - FAn(1) - StP(2) - ALr(3) - LIn(4) - nu(5)                        |
| 0A3  | CPr   | CPr | CPr  | CPr | Pr2   | ตั้งค่าสำหรับเอาท์พุทที่ 3                                                 | CPr(0) - FAn(1) - StP(2) - ALr(3) - LIn(4) - nu(5)                        |
| 0A4  | FAN   | FAN | FAN  | FAN | Pr2   | ตั้งก่าสำหรับเอาท์พุทที่ 4                                                 | CPr(0) - FAn(1) - StP(2) - ALr(3) - LIn(4) - nu(5)                        |
| ctYP | SPo   | SPo | SPo  | SPo | Pr2   | ชนิดของกอมเพรสเซอร์                                                        | SPo(0) - dPo(1) - Scr(2)                                                  |
| StP  | CL    | CL  | CL   | CL  | Pr2   | เลือกชนิดขั้วต่อของวาล์ว                                                   | OP(0) - CL(1)                                                             |
| Pc1  | 20    | 20  | 20   | 20  | Pr2   | กำลังไฟของคอมเพรสเซอร์ที่1                                                 | 0 ÷ 255                                                                   |
| Pc2  | 20    | 20  | 20   | 20  | Pr2   | กำลังไฟของคอมเพรสเซอร์ที่2                                                 | 0 ÷ 255                                                                   |
| Pc3  | 20    | 20  | 20   | 20  | Pr2   | กำลังไฟของคอมเพรสเซอร์ที่3                                                 | 0 ÷ 255                                                                   |
| Pc4  | 20    | 20  | 20   | 20  | Pr2   | กำลังไฟของคอมเพรสเซอร์ที่4                                                 | 0 ÷ 255                                                                   |
| FtYP | 404   | 404 | 404  | 404 | Pr2   | ชนิดของก๊าซ                                                                | r22(0) - 404(1) - 507(2) - 134(3) - 717(4)                                |
| rtY  | db    | db  | db   | db  | Pr2   | วิธีการควบคุม                                                              | db(0)- Pb(1)                                                              |
| StY  | yES   | yES | yES  | yES | Pr2   | การสับเปลี่ยนคอมเพรสเซอร์เวลาทำงาน                                         | no(0)- yES(1)                                                             |
| rot  | yES   | yES | yES  | yES | Pr2   | การสับเปลี่ยนพัคลมเวลาทำงาน                                                | no(0)- yES(1)                                                             |
| Pbc  | Cur   | Cur | Cur  | Cur | Pr2   | การตั้งค่าหัววัคที่1                                                       | Cur(0)- Ptc(1)- ntc(2)                                                    |
| PA04 | 0,5   | 7   | 0,5  | 7   | Pr2   | การปรับตั้งค่าที่อ่านได้ ณ จุด 4mA                                         | $(0.0 \div PA20)BAR$ $(0 \div PA20)PSI$                                   |
| PA20 | 12,0  | 174 | 12,0 | 174 | Pr2   | การปรับตั้งค่าที่อ่านได้ ณ จุด 20mA                                        | $(dEU=bar \circ ^{\circ}C) - 12.0 \div 12.0  (dEU=PSI \circ ^{\circ}F) -$ |
|      |       |     |      |     |       |                                                                            | 20 ÷ 20                                                                   |
| cAL  | 0     | 0   | 0    | 0   | Pr2   | การปรับเทียบหัววัคที1                                                      | OP(0) - CL(1)                                                             |
| i1c  | cL    | cL  | cL   | cL  | Pr2   | เลือกชนิดของขัวต่อคิจิตอลอินพุท                                            | ES(0) - OFF(1) - LL(2)                                                    |
| i1F  | ES    | ES  | ES   | ES  | Pr2   | เลือกโหมดทำงานของขัวต่อดิจิตอลอินพุท                                       | 0 ÷ 255 (min.)                                                            |
| did  | 0     | 0   | 0    | 0   | Pr2   | ตั้งก่าหน่วงเวลาของคิจิตอลอินพุท                                           | OP(0) - CL(1)                                                             |
| ALIP | CL    | CL  | CL   | CL  | Pr2   | เลือกชนิดของขั้วของอินพุทสัญญาณเตือนสำหรับ                                 | no(0) - yES(1)                                                            |
|      |       |     |      |     |       | คอมเพรสเซอรและพดลม                                                         |                                                                           |
| ALMr | no    | no  | no   | no  | Pr2   | การตงคา เหรเซทสถานะของสญญาณเตอนค์วย<br>การกคปุ่มสำหรับคอมเพรสเซอร์และพัคลม | Bar(0) - C(1) - PSI(2) - F(3)                                             |
| dEu  | °C    | °F  | bar  | PSI | Pr2   | เลือกหน่วยที่ต้องการแสดงผล                                                 | in(0) - dE(1)                                                             |

| Name | °C   | °F  | bar  | PSI | Level | Description                                                                  | Range                                                                                                    |  |
|------|------|-----|------|-----|-------|------------------------------------------------------------------------------|----------------------------------------------------------------------------------------------------|--|
| rES  | dE   | in  | dE   | in  | Pr2   | แสคงหน่วยทศนิยมของ °C และ bar                                                | rEL(0) - AbS(1)                                                                                                    |  |
| rELP | rEL  | rEL | rEL  | rEL | Pr2   | การแสดงผลของก่ากวามดัน                                                       | (BAR) 0.1÷10.0 (°C) 0.1÷30.0 (PSI) 1÷80                                                                                           |  |
| Dhd  | 1    | 8   | 0.5  | 7   | Dr?   | "<br>ตัวช่วงของProportional hand หรือ poutral zona                           | $(\mathbf{F}) 1^{\pm} 50$                                                                                                    |  |
| 1 00 | -    | 0   | 0.5  | /   | 112   | in 130 iour reportional band in 30 neutral zone                              | 300÷300 (°F) -90÷90                                                                                                    |  |
| ESc  | 0    | 0   | 0    | 0   | Pr2   | ตั้งก่าสำหรับโหมคประหยัดพลังงานสำหรับ<br>คอมแพรสเซอร์                        | 0 ÷ 255 (min.)                                                                                                    |  |
| onon | 5    | 5   | 5    | 5   | Pr2   | ตั้งก่าเวลาที่น้อยที่สุคสำหรับการสั่งเปิด<br>คอมเพรสเซอร์ 2 ครั้ง ในตัวเคียว | 0 ÷ 255 (min.)                                                                                                    |  |
| oFon | 2    | 2   | 2    | 2   | Pr2   | ตั้งค่าเวลาที่น้อยที่สุดที่จะทำการปิดแล้วเปิด<br>กอมเพรสเซอร์ใหม่อีกครั้ง    | 0 ÷ 99.5 (min.10sec)                                                                                                    |  |
| don  | 0,3  | 0,3 | 0,3  | 0,3 | Pr2   | ตั้งก่าหน่วงเวลาในการทำงานของกอมเพรสเซอร์<br>2 <sub>.</sub> ตัว              | 0 ÷ 99.5 (min.10sec)                                                                                                    |  |
| doF  | 0,1  | 0,1 | 0,1  | 0,1 | Pr2   | ตั้งก่าหน่วงเวลาในการปิดการทำงานของ<br>กอมเพรสเซอร์ 2 ตัว                    | 0 ÷ 99.5 (min.10sec)                                                                                                    |  |
| donF | 0,3  | 0,3 | 0,3  | 0,3 | Pr2   | เวลาที่น้อยที่สุดของแต่ละสเตจที่จะทำงาน                                      | no(0) - yES(1)                                                                                                    |  |
| FdLY | no   | no  | no   | no  | Pr2   | หน่วงเวลาสำหรับพารามิเตอร์"don" เมื่อมีการ<br>เรียกใช้งานครั้งแรก            | no(0) - yES(1)                                                                                                    |  |
| FdLF | no   | no  | no   | no  | Pr2   | หน่วงเวลาสำหรับพารามิเตอร์"doF" เมื่อมีการ<br>เรียกใช้งานครั้งแรก            | 0 ÷ 255 (sec.)                                                                                                    |  |
| odo  | 20   | 20  | 20   | 20  | Pr2   | การตั้งค่าหน่วงเวลาในการควบคุมเมื่อมีการเริ่มต้น<br>การทำงาน                 | BAR: (PA04÷HSE)abs; ((PA04-1.013)÷HSE)rel;<br>°C: -50.0÷HSE; PSI: (PA04÷HSE)abs o ((PA04-<br>14)÷HSE)rel: °F: -58.0÷HSE           |  |
| LSE  | -40  | -40 | 0,3  | 5   | Pr2   | ก่าSet Point ต่ำสุด สำหรับกอมเพรสเซอร์                                       | BAR :(LSE÷PA20)abs o (LSE÷(PA20-1.013))rel;<br>°C:LSE ÷ 150.0; PSI:(LSE ÷ PA20)abs o<br>(LSE÷(PA20-14))rel; °F: LSE ÷ 302         |  |
| HSE  | 10   | 50  | 7,2  | 100 | Pr2   | ก่าSet Point สูงสุด สำหรับคอมเพรสเซอร์                                       | (BAR) 0.1÷10.0 (°C) 0.1÷30.0 (PSI) 1÷80<br>(°F) 1÷50.0                                                                            |  |
| Pb   | 4    | 8   | 2.0  | 24  | Pr2   | ตั้งช่วงของProportional band หรือ neutral zone<br>สำหรับพัดลม                | (BAR) -20.0÷20.0 (°C) -50.0÷50.0 (PSI) -<br>300÷300 (°F) -90÷90                                                                   |  |
| ESF  | 0    | 0   | 0    | 0   | Pr2   | การตั้งก่าสำหรับโหมคประหยัดพลังงานสำหรับ<br>พัคลม                            | 0 ÷ 255 (sec)                                                                                                    |  |
| Fon  | 15   | 15  | 15   | 15  | Pr2   | ตั้งก่าหน่วงเวลาในการทำงานของพัคลม 2 ตัว                                     | 0 ÷ 255 (sec)                                                                                                    |  |
| FoF  | 5    | 5   | 5    | 5   | Pr2   | ตั้งก่าหน่วงเวลาในการทำงานของพัดลม 2 ตัว                                     | BAR:(FA04 ÷ HSF)abs ((FA04 - 1.013) ÷<br>HSF)rel; °C:-50.0 ÷ HSF; PSI: (FA04 ÷ HSF)abs o<br>((FA04-14) ÷ HSF)rel; °F: -58.0 ÷ HSF |  |
| LSF  | 10   | 50  | 7,2  | 100 | Pr2   | ก่าต่ำสุดสำหรับพัดลม                                                         | BAR : (LSF ÷ F20)abs (LSF ÷ (F20-<br>1.013))rel; °C:LSF ÷ 150.0; PSI: (LSF ÷ FA20)abs<br>o (LSF÷(FA20 - 14))rel; °F: LSF ÷ 302    |  |
| HSF  | 60   | 140 | 27,8 | 404 | Pr2   | ก่าสูงสุดสำหรับพัคลม                                                         | 0 ÷ 255 (min.)                                                                                                    |  |
| PAo  | 30   | 30  | 30   | 30  | Pr2   | การตังค่าเวลาเริ่มตรวจจับของหัววัคสำหรับ<br>สัญญาณเตือน                      | $(0.1 \div 30.0) BAR (0.1 \div 100.0) \circ C (1 \div 430) PSI (1 \div 200.0) \circ F$                                            |  |
| LAL  | 15,0 | 30  | 1,5  | 21  | Pr1   | ตั้งก่าเตือนสำหรับกวามดัน(อุณหภูมิ)ต่ำ – สำหรับ<br>ด้านกอมเพรสเซอร์          | $(0.1 \div 30.0)$ BAR $(0.1 \div 100.0)$ °C $(1 \div 430)$ PSI $(1 \div 200.0)$ °F                                                |  |
| HAL  | 20.0 | 40  | 2,5  | 46  | Pr1   | ตั้งก่าเตือนสำหรับกวามดัน(อุณหภูมิ)สูง– สำหรับ<br>ด้านกอมเพรสเซอร์           | 0 ÷ 255 (min.)                                                                                                    |  |

| Name             | °C  | °F  | bar | PSI | Level | Description                                       | Range                                                          |
|------------------|-----|-----|-----|-----|-------|---------------------------------------------------|----------------------------------------------------------------|
| tAo              | 15  | 15  | 15  | 15  | Pr1   | ตั้งค่าหน่วงเวลาเตือนสำหรับความคัน(อุณหภูมิ)      | 1 ÷ 999 (0= ESCLUSO) (10 ore)                                  |
|                  |     |     |     |     |       | สูงและต่ำ– สำหรับด้านกอมเพรสเซอร์                 |                                                                |
| SEr              | 999 | 999 | 999 | 999 | Pr2   | กำหนดชั่วโมงเพื่อการบำรุงรักษา                    | $0 \div (nCPR)$                                                |
| PEn              | 5   | 5   | 5   | 5   | Pr2   | จำนวนในการตัดและต่อสำหรับสวิตซ์ความดัน<br>ด้านต่ำ | 0 ÷ 100 (%)                                                    |
| PEi              | 15  | 15  | 15  | 15  | Pr2   | เวลาในการตัดและต่อสำหรับสวิตซ์ความคัน             | $(0.1 \div 30.0)$ BAR $(0.1 \div 100.0)$ °C $(1 \div 430)$ PSI |
|                  |     |     |     |     |       |                                                   | (1 ÷ 200.0)°F                                                  |
| SPr              | 2   | 2   | 2   | 2   | Pr2   | จำนวนสเต็ปทำงานเมื่อมีหัววัดเสียหาย               | $(0.1 \div 30.0)$ BAR $(0.1 \div 100.0)$ °C $(1 \div 430)$ PSI |
|                  |     |     |     |     |       |                                                   | (1 ÷ 200.0)°F                                                  |
| PoPr             | 50  | 50  | 50  | 50  | Pr2   | กำลังในการทำงานเมื่อมีหัววัคเสียหาย               | 0 ÷ 255 (min)                                                  |
| LAF              | 20  | 40  | 6,7 | 96  | Pr1   | ตั้งก่าเตือนสำหรับกวามดันต่ำ – สำหรับด้านพัดลม    | $0 \div (nFAN)$                                                |
| HAF              | 20  | 40  | 9,8 | 141 | Pr1   | ตั้งค่าเตือนสำหรับความดันสูง – สำหรับด้านพัด      | no(0) - yES(1)                                                 |
|                  |     |     |     |     |       | ດຸມ                                               |                                                                |
| <mark>AFd</mark> | 15  | 15  | 15  | 15  | Pr1   | ตั้งค่าหน่วงเวลาเตือนสำหรับความคัน(อุณหภูมิ)      | no(0) - yES(1)                                                 |
|                  |     |     |     |     |       | สูงและต่ำ– สำหรับค้านพัคลม                        |                                                                |
| <mark>FPr</mark> | 2   | 2   | 2   | 2   | Pr2   | จำนวนพัคลมที่ทำงานเมื่อมีหัววัคเสียหาย            | 1 ÷ 247                                                        |
| tbA              | yES | yES | yES | yES | Pr2   | การสั่งงานของรีเลย์สัญญาณเตือน                    | $1 \div 247$                                                   |
| oFF              | no  | no  | no  | no  | Pr2   | การสั่งเปิด/ปิคจากปุ่มกีย์บอร์ค                   | อ่านอย่างเดียว                                                 |
| Ad1              | 1   | 1   | 1   | 1   | Pr2   | Address ของคอมเพรสเซอร์                           | อ่านอย่างเดียว                                                 |
| Ad2              | 1   | 1   | 1   | 1   | Pr2   | Address ของพัคลม                                  | อ่านอย่างเดียว                                                 |
| rEL              | -   | -   | -   |     | Pr1   | Software release                                  | อ่านอย่างเดียว                                                 |
| Ptb              | -   | -   | -   |     | Pr1   | Parameter table code                              | อ่านอย่างเดียว                                                 |
| Pr2              |     |     |     |     | Pr1   | Password protected menu                           | อ่านอย่างเดียว                                                 |

### **Compressor parameters**

Fans parameters

**Common parameters** 

**Dixell (Asia) Co.,Ltd.** 207/71-72 หมู่ 6 ซ.พัฒนาการ 61 ถ.พัฒนาการ เขตประเวศ กทม. 10250 Tel. 0-2321-3078-3078, 0-2722-0245 Fax. 0-2320-2520, 0-2722-0250 <u>http://www.dixellasia.com</u> E-mail: dixell@dixellasia.com